# **Manutenzione ordinaria**

In questa sezione vengono illustrate le procedure ordinarie di pulizia e manutenzione.

#### Sommario

| Pianificazione e procedure di pulizia                | . 132 |
|------------------------------------------------------|-------|
| Pulizia esterna, del comparto supporti e dei sensori | . 133 |
| Pulizia della testina di stampa e del rullo          | . 134 |
| Pulizia del gruppo spellicolatore                    | . 138 |
| Pulizia del modulo taglierina                        | . 142 |
| Sostituzione di componenti della stampante           | . 146 |
| Ordinazione di parti di ricambio                     | . 146 |
| Riciclaggio di componenti della stampante            | . 146 |
| Lubrificazione                                       | . 146 |

### Pianificazione e procedure di pulizia

La manutenzione ordinaria preventiva è fondamentale per il normale funzionamento della stampante. Prendersi cura della stampante consente di ridurre al minimo i potenziali problemi che potrebbero verificarsi e contribuisce a mantenere la qualità di stampa.

Con il tempo, il movimento del supporto o del nastro lungo la testina di stampa consuma il rivestimento ceramico di protezione, esponendo e alla fine danneggiando gli elementi di stampa (punti). Per evitare l'abrasione:

- Pulire spesso la testina di stampa.
- Ridurre al minimo le impostazioni per la pressione della testina di stampa e per la temperatura di scrittura (intensità), ottimizzando l'equilibrio tra questi valori.
- Quando si utilizza la modalità trasferimento termico, assicurarsi che il nastro sia di larghezza uguale o superiore a quella del supporto delle etichette, per evitare di esporre gli elementi al materiale più abrasivo delle etichette.

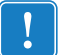

**Importante** • Zebra non è responsabile per eventuali danni causati dall'utilizzo di detergenti su questa stampante.

Procedure di pulizia specifiche sono illustrate nelle pagine seguenti. Per la pianificazione consigliata per la pulizia, vedere la Tabella 1. Gli intervalli sono solo indicativi. Potrebbe essere necessario eseguire la pulizia a intervalli più ravvicinati, a seconda delle applicazioni e dei supporti.

| Area                                                  |                                                                             | Metodo                       | Intervallo                                                                                                    |
|-------------------------------------------------------|-----------------------------------------------------------------------------|------------------------------|----------------------------------------------------------------------------------------------------|
| Testina di sta                                        | ampa                                                                        | Solvente*                    | <b>Modalità termica diretta:</b> dopo ogni rotolo di<br>supporti, oppure ogni 150 m (500 ft) di supporti<br>a fogli ripiegati |
| Rullo                                                 |                                                                             | Solvente*                    |                                                                                                    |
| Sensori supp                                          | oorto di stampa                                                             | Soffio d'aria                | Modalità trasferimento termico: dopo ogni                                                                                     |
| Sensore nast                                          | ro                                                                          | Soffio d'aria                | rotolo di nastro.                                                                                                    |
| Percorso sup                                          | porti                                                                       | Solvente*                    |                                                                                                    |
| Percorso del                                          | Percorso del nastro                                                         |                              |                                                                                                    |
| Cilindro di presa (parte dell'opzione spellicolatura) |                                                                             | Solvente*                    |                                                                                                    |
| Modulo<br>taglierina                                  | Iodulo Taglio di supporto<br>glierina continuo, sensibile<br>alla pressione |                              | Dopo l'utilizzo di ogni rotolo di supporto o più<br>spesso (a seconda del tipo di applicazione e di<br>supporto).             |
|                                                       | Taglio di partita di<br>cartellini o di pellicola<br>di supporto            | Solvente* e<br>soffio d'aria | Dopo ogni due o tre rotoli di supporto.                                                                                       |
| Barra di stra                                         | Barra di strappo/spellicolatura                                             |                              | Una volta al mese.                                                                                                    |
| Sensore di raccolta etichetta                         |                                                                             | Soffio d'aria                | Ogni sei mesi.                                                                                                    |

#### Tabella 1 • Pianificazione consigliata per la pulizia

\* Zebra consiglia di utilizzare il kit di Manutenzione preventiva (numero parte 47362). Al posto di questo kit, è possibile utilizzare un bastoncino di cotone pulito imbevuto in una soluzione di alcool isopropilico (minimo 90%) e acqua deionizzata (massimo 10%).

### Pulizia esterna, del comparto supporti e dei sensori

Con il tempo, polvere, sporcizia e altri detriti potrebbero raccogliersi all'esterno e all'interno della stampante, in particolare in ambienti operativi difficili.

### Esterno della stampante

È possibile pulire le superfici esterne della stampante con un panno che non lasci residui e una piccola quantità di detergente delicato, se necessario. Non utilizzare solventi né prodotti di pulizia corrosivi o abrasivi.

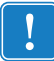

**Importante** • Zebra non è responsabile per eventuali danni causati dall'utilizzo di detergenti su questa stampante.

### Comparto supporti e sensori

#### Per pulire i sensori, procedere come segue:

- **1.** Rimuovere con una spazzola, aria compressa o un aspirapolvere i residui di carta e la polvere accumulati sul percorso dei supporti e del nastro.
- **2.** Rimuovere con una spazzola, aria compressa o un aspirapolvere i residui di carta e la polvere accumulati sui sensori.

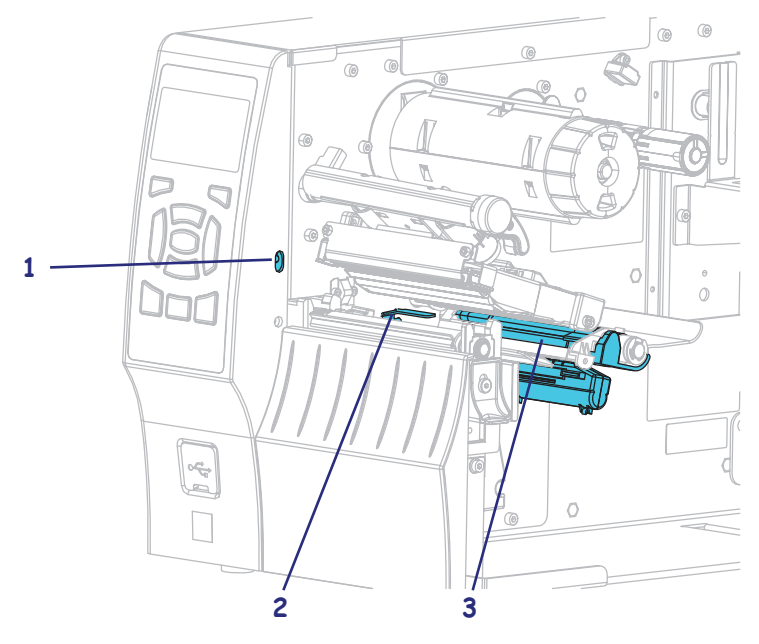

| 1 | Sensore di raccolta etichetta     |
|---|-----------------------------------|
| 2 | Riflettore del sensore del nastro |
| 3 | Sensore supporto                  |

### Pulizia della testina di stampa e del rullo

Una qualità di stampa non uniforme, che presenta ad esempio vuoti nel codice a barre o nelle immagini, può indicare che la testina di stampa è sporca. Per la pianificazione consigliata per la pulizia, vedere la Tabella 1 a pagina 132.

Attenzione • Quando si svolgono operazioni vicino a una testina di stampa aperta, togliere tutti gli anelli, orologi, collane, badge di identificazione o altri oggetti metallici che potrebbero entrare in contatto con la testina di stampa. Quando si lavora vicino a una testina di stampa aperta non è obbligatorio spegnere la stampante, anche se questo è comunque consigliato da Zebra in via precauzionale. Se si spegne l'alimentazione, andranno perdute tutte le impostazioni temporanee, quali i formati di etichetta, e sarà necessario ricaricarle prima di riprendere la stampa.

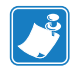

**Nota** • Per le stampanti con un gruppo spellicolatore, tenere chiuso il gruppo durante la pulizia del rullo per ridurre il rischio di piegare la barra di strappo/spellicolatura.

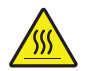

Attenzione • La testina di stampa potrebbe essere molto calda e causare gravi ustioni. Attendere che la testina si raffreddi.

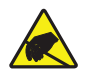

Attenzione • Prima di toccare il gruppo testina di stampa, scaricare l'eventuale elettricità statica toccando il telaio metallico della stampante o utilizzando un braccialetto e un tappetino antistatico.

#### Per pulire la testina di stampa e il rullo, procedere come segue:

- 200
- 1. Sollevare lo sportello supporti.

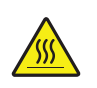

2.

**Attenzione** • La testina di stampa potrebbe essere molto calda e causare gravi ustioni. Attendere che la testina di stampa si raffreddi.

Aprire il gruppo testina di stampa ruotando la relativa leva di apertura.

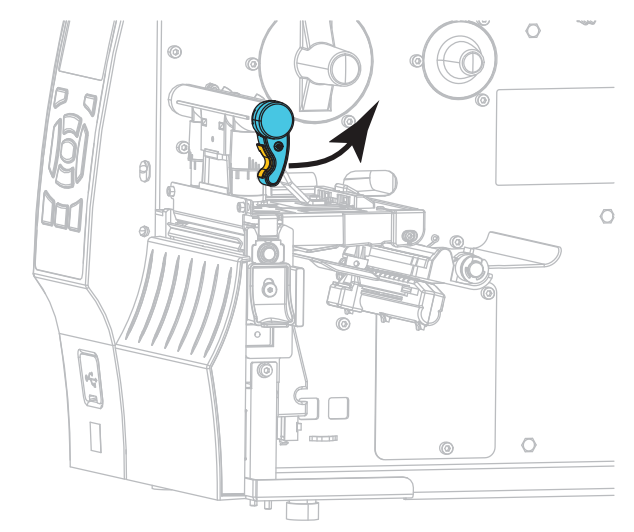

- **3.** Rimuovere il nastro (se usato) e i supporti.
- **4.** Utilizzando il bastoncino del kit di Manutenzione preventiva, strofinare la striscia marrone sul gruppo testina di stampa, da un'estremità all'altra. Anziché il kit di Manutenzione preventiva è possibile utilizzare un bastoncino di cotone pulito imbevuto in una soluzione di alcool isopropilico (minimo 90%) e acqua deionizzata (massimo 10%). Attendere che il solvente evapori.

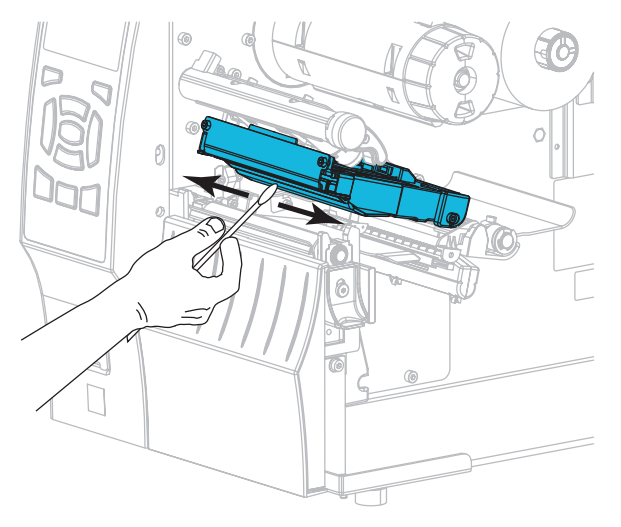

**5.** Ruotare a mano il rullo e, contemporaneamente, pulirlo accuratamente con il bastoncino. Attendere che il solvente evapori.

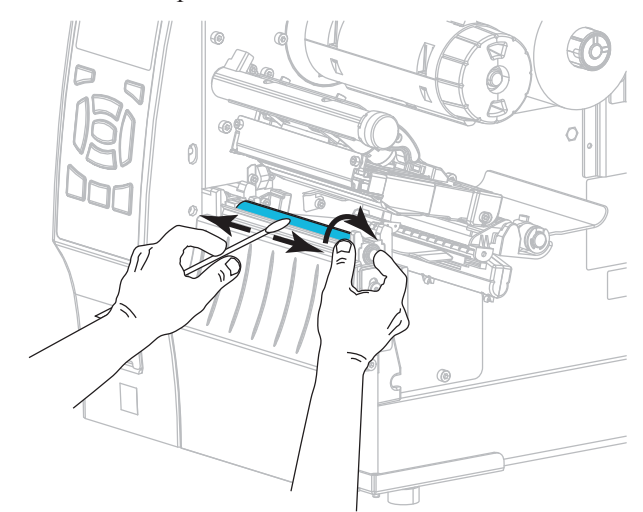

- 6. Ricaricare il nastro (se usato) e i supporti. Per istruzioni, vedere *Caricamento del nastro* a pagina 60 o *Caricamento del supporto* a pagina 34.
- **7.** Ruotare la leva di apertura della testina di stampa (1) verso il basso finché non blocca la testina in posizione.

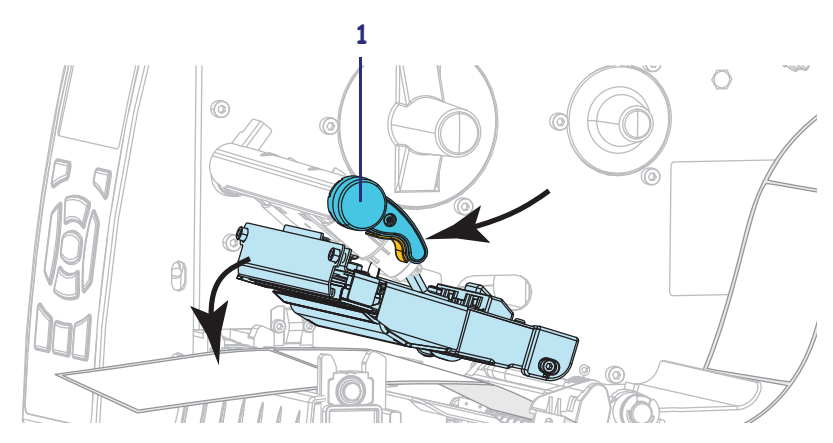

**8.** Chiudere lo sportello supporti.

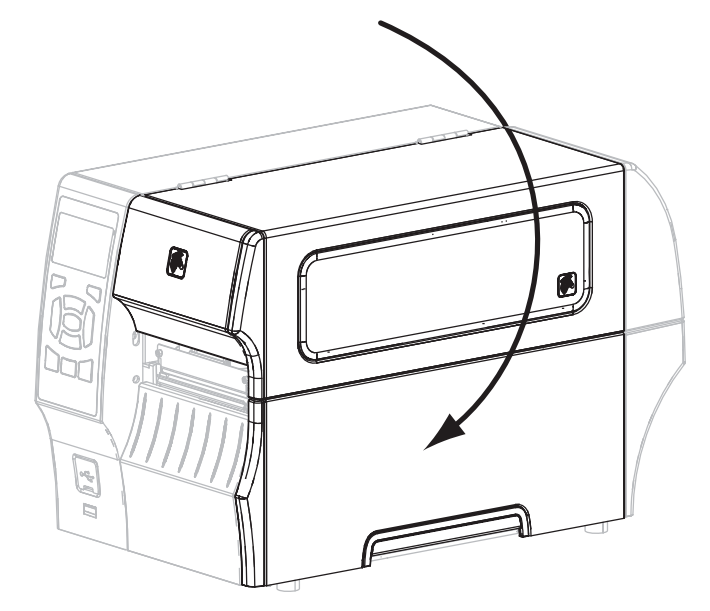

La stampante è pronta per entrare in funzione.

9. Premere PAUSA per uscire dalla modalità pausa e abilitare la stampa.

A seconda delle impostazioni, la stampante potrebbe eseguire la calibrazione delle etichette o alimentare un'etichetta.

**Nota** • Se, malgrado questa procedura, la qualità di stampa non migliora, provare a pulire la testina di stampa con la pellicola di pulizia *Save-a-Printhead*. Questo materiale dal rivestimento speciale consente di rimuovere l'accumulo di contaminazione senza danneggiare la testina di stampa. Per ulteriori informazioni, rivolgersi al distributore autorizzato Zebra.

### Pulizia del gruppo spellicolatore

Il gruppo spellicolatore, che è parte delle opzioni Spellicolatore e Avvolgimento pellicola di supporto, è costituito da diversi cilindri caricati a molla per garantire la pressione adeguata dei cilindri. Pulire il cilindro di presa e la barra di strappo/spellicolatura se l'accumulo di adesivo inizia a degradare le prestazioni di spellicolatura.

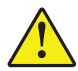

**Attenzione** • Non usare la mano sinistra per aiutarsi a chiudere il gruppo spellicolatore. L'estremità superiore dei cilindri/del gruppo spellicolatore potrebbe schiacciare le dita.

### Se l'accumulo di adesivo influenza le prestazioni di spellicolatura, procedere come segue:

**1.** Sollevare lo sportello supporti.

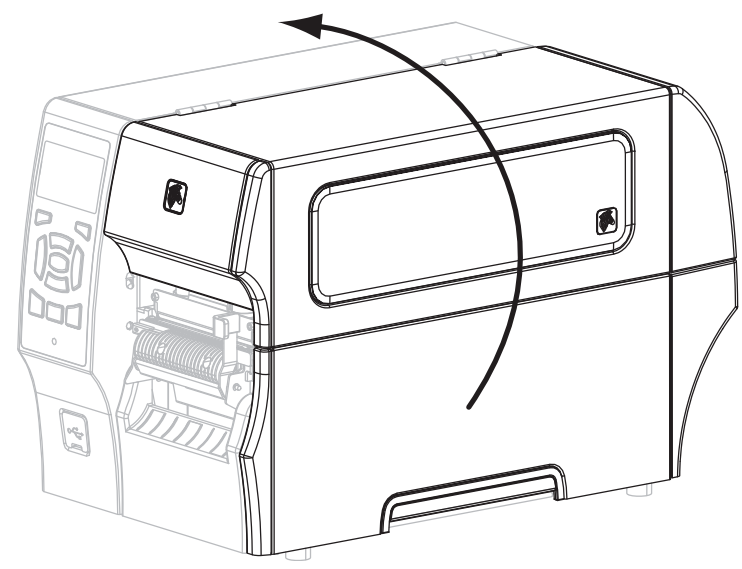

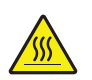

 Attenzione • La testina di stampa potrebbe essere molto calda e causare gravi ustioni. Attendere che la testina di stampa si raffreddi.

Aprire il gruppo testina di stampa ruotando la relativa leva di apertura.

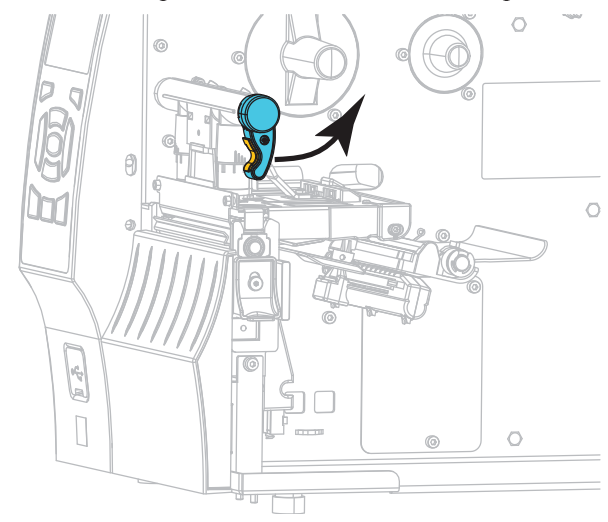

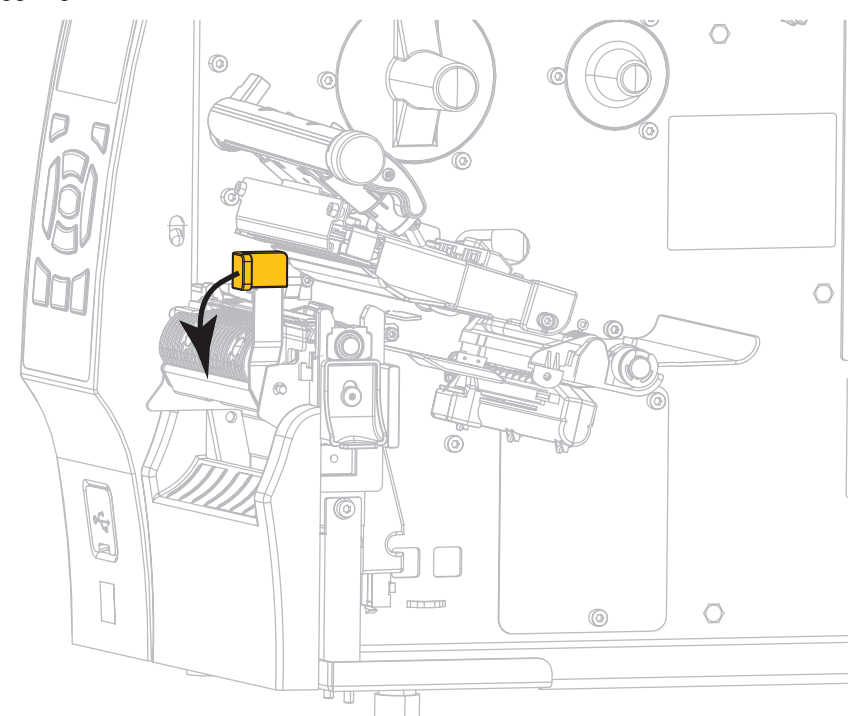

**3.** Spingere verso il basso la leva di rilascio del meccanismo di spellicolatura per aprire il gruppo spellicolatore.

- 4. Rimuovere qualsiasi pellicola di supporto delle etichette per esporre il cilindro di presa.
- 5. Mentre si ruota manualmente il cilindro di presa, pulire accuratamente con il bastoncino in dotazione nel kit di Manutenzione preventiva (numero parte 47362). Anziché il kit di Manutenzione preventiva è possibile utilizzare un bastoncino di cotone pulito imbevuto in una soluzione di alcool isopropilico (minimo 90%) e acqua deionizzata (massimo 10%). Attendere che il solvente evapori.

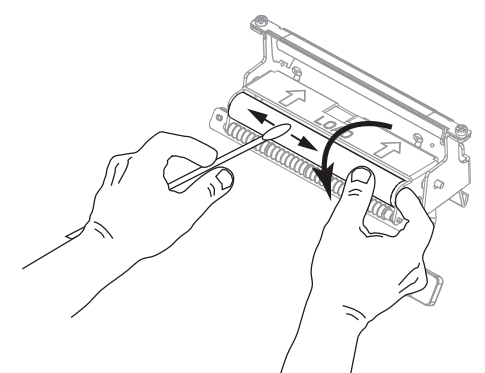

**6.** Usare il bastoncino per rimuovere l'adesivo in eccesso dalla barra di strappo/spellicolatura. Attendere che il solvente evapori.

**Importante** • Per la pulizia della barra di strappo/spellicolatura, applicare una forza minima. Una forza eccessiva potrebbe piegarla, il che potrebbe avere un effetto negativo sulle prestazioni di spellicolatura.

**7.** Reinserire la pellicola di supporto nel meccanismo di spellicolatura. Per istruzioni, vedere *Passaggi finali per la modalità spellicolatura (con o senza avvolgimento pellicola di supporto)* a pagina 42.

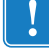

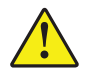

 Attenzione • Utilizzare la leva di rilascio del meccanismo di spellicolatura e la mano destra per chiudere il gruppo spellicolatore. Non usare la mano sinistra per aiutarsi nella chiusura. L'estremità superiore dei cilindri/del gruppo spellicolatore potrebbe schiacciare le dita.

Chiudere il gruppo spellicolatore utilizzando la leva di rilascio del meccanismo di spellicolatura.

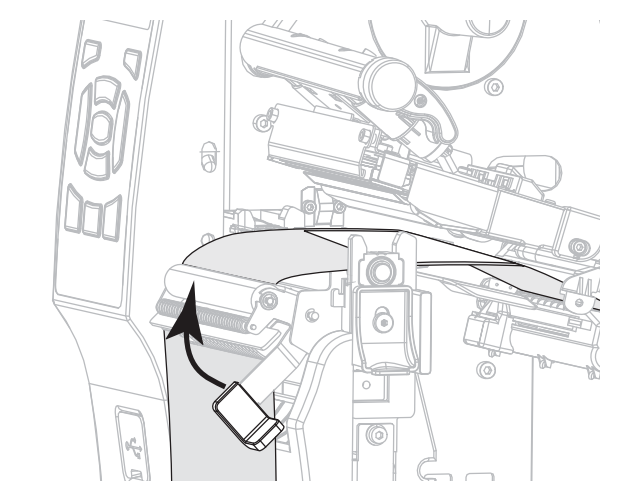

**9.** Ruotare la leva di apertura della testina di stampa (1) verso il basso finché non blocca la testina in posizione.

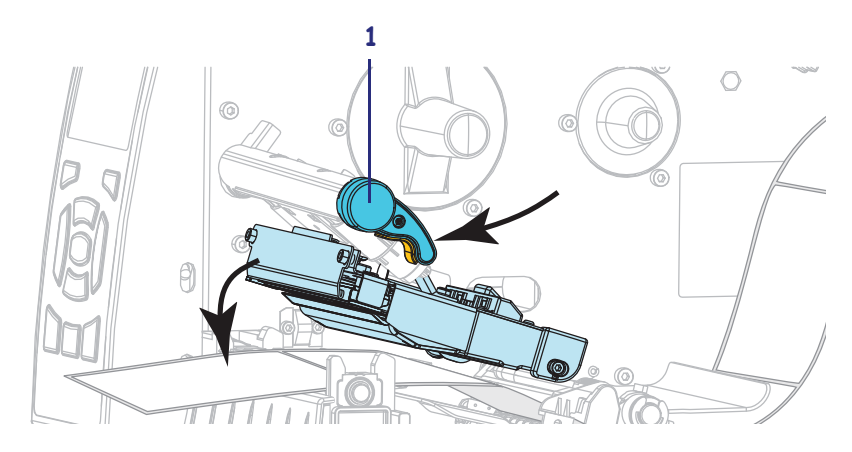

64

**10.** Chiudere lo sportello supporti.

La stampante è pronta per entrare in funzione.

**11.** Premere PAUSA per uscire dalla modalità pausa e abilitare la stampa.

A seconda delle impostazioni, la stampante potrebbe eseguire la calibrazione delle etichette o alimentare un'etichetta.

### Pulizia del modulo taglierina

Se la taglierina non taglia le etichette in modo corretto oppure se causa problemi di inceppamento delle etichette, è necessario pulirla.

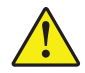

**Attenzione** • Per la sicurezza del personale, spegnere e scollegare sempre la stampante prima di eseguire questa procedura.

#### Per pulire il modulo taglierina, procedere come segue:

- **1.** Spegnere la stampante (**O**) e scollegarla dall'alimentazione.
- 2. Sollevare lo sportello supporti.

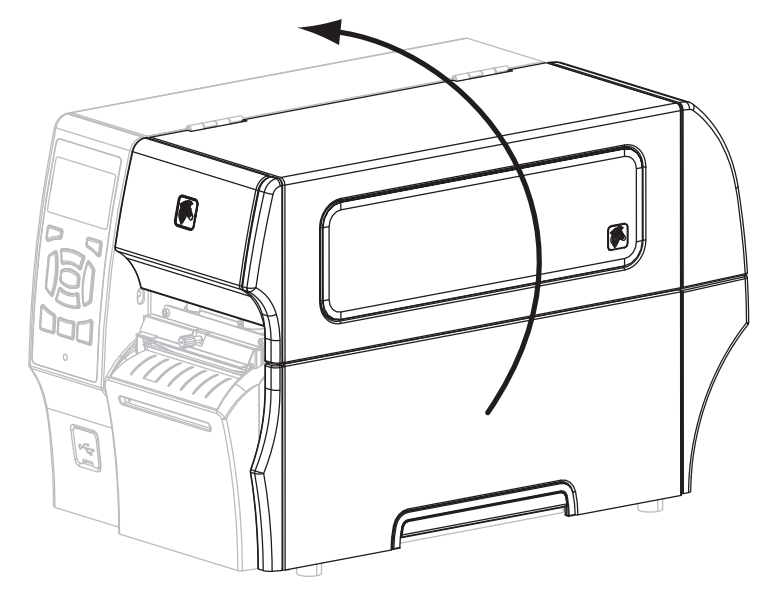

- 3. Rimuovere i supporti caricati dal modulo taglierina.
- **4.** Allentare e rimuovere la vite a testa zigrinata e la rondella di bloccaggio sulla protezione della taglierina.

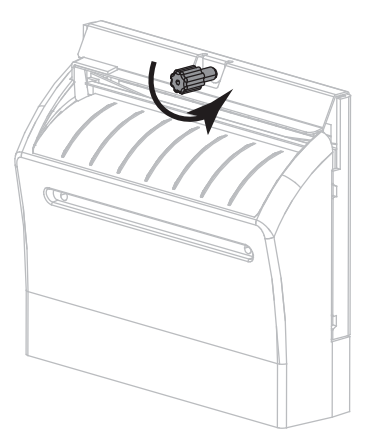

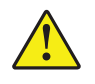

5.

Attenzione • La lama della taglierina è affilata. Non toccare o sfregare la lama con le dita.

Rimuovere la protezione della taglierina.

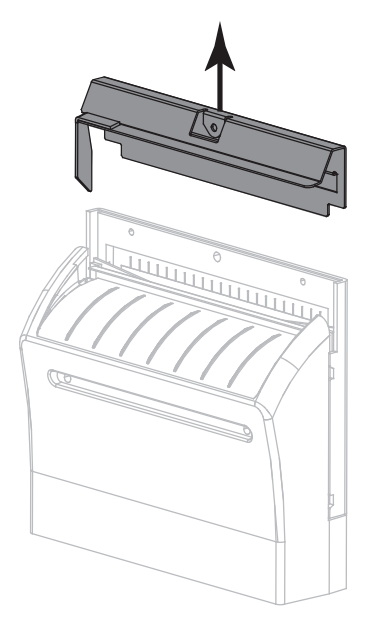

6. Se necessario, ruotare la vite a testa zigrinata della taglierina per esporre completamente la lama della taglierina a forma di V (1).

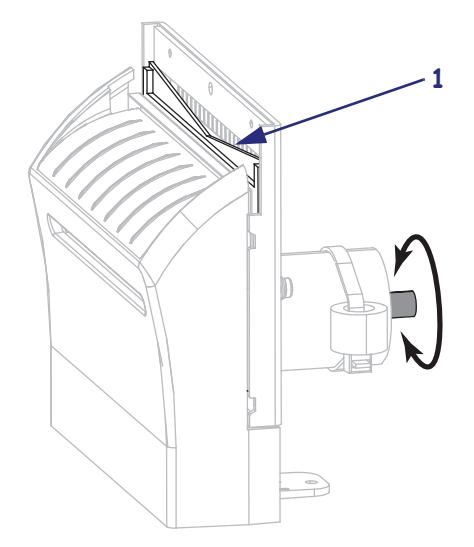

### 144 | Manutenzione ordinaria

Pianificazione e procedure di pulizia

7. Utilizzando il bastoncino disponibile nel kit di Manutenzione preventiva (numero parte 47362), strofinare la superficie di taglio superiore (1) e la lama della taglierina (2). Anziché il kit di Manutenzione preventiva è possibile utilizzare un bastoncino di cotone pulito imbevuto in una soluzione di alcool isopropilico (minimo 90%) e acqua deionizzata (massimo 10%). Attendere che il solvente evapori.

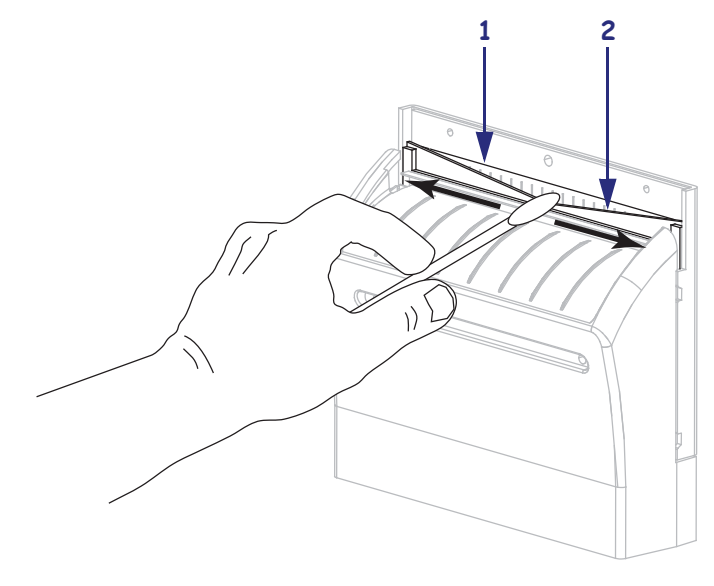

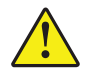

8. Attenzione • La lama della taglierina è affilata. Per la sicurezza dell'operatore riposizionare la protezione della taglierina.

Riposizionare la protezione della taglierina (1) e fissarla con la vite a testa zigrinata e la rondella di bloccaggio rimosse precedentemente (2).

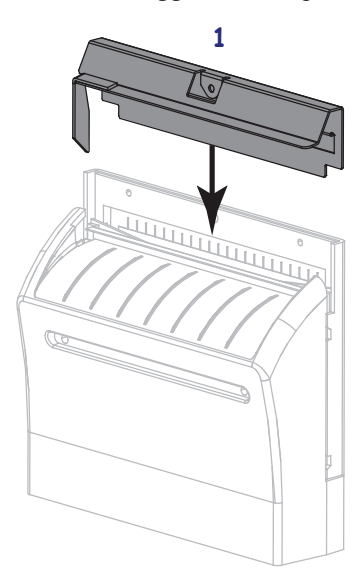

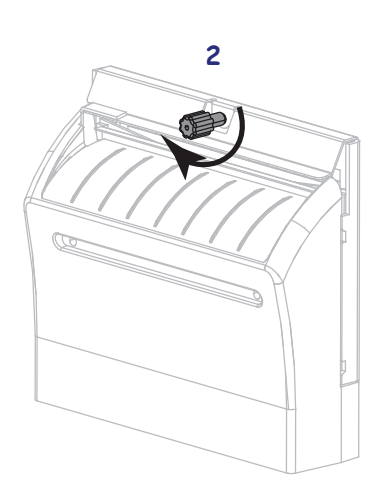

- **9.** Chiudere lo sportello supporti.

- 10. Collegare la stampante all'alimentazione e quindi accenderla (I). La lama della taglierina torna nella posizione operativa.
- 11. Se i problemi di prestazioni della taglierina persistono, contattare un tecnico autorizzato.

### Sostituzione di componenti della stampante

Alcuni componenti della stampante, come la testina di stampa e il rullo, si usurano nel tempo e possono essere facilmente sostituiti. La pulizia regolare può prolungare la durata di alcuni di questi componenti. Per gli intervalli di pulizia consigliati, vedere Tabella 1 a pagina 132.

### Ordinazione di parti di ricambio

Per ottenere una qualità di stampa ottimale e adeguate prestazioni in tutta la linea di prodotti, Zebra consiglia vivamente di utilizzare ricambi Zebra<sup>TM</sup> originali come componenti di una soluzione totale. In particolare, le stampanti ZT400 Series richiedono l'utilizzo di testine di stampa Zebra<sup>TM</sup> originali al fine di garantire massima sicurezza e qualità di stampa.

Per informazioni sulle ordinazioni, contattare il rivenditore Zebra autorizzato.

### Riciclaggio di componenti della stampante

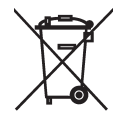

La maggior parte dei componenti di questa stampante può essere riciclata. La scheda logica principale della stampante può includere una batteria che deve essere smaltita in modo appropriato.

Non gettare alcuno dei componenti della stampante nella raccolta dei rifiuti non differenziata. Attenersi ai regolamenti locali e riciclare gli altri componenti della stampante in conformità con le disposizioni locali. Per ulteriori informazioni, visitare il sito Web all'indirizzo http://www.zebra.com/environment.

### Lubrificazione

Questa stampante non richiede alcuna lubrificazione.

**Attenzione** • L'utilizzo su questa stampante di alcuni lubrificanti disponibili in commercio può causare danni alle rifiniture e alle parti meccaniche.

# **Risoluzione dei problemi**

In questa sezione vengono fornite informazioni sui problemi che potrebbe essere necessario risolvere e sono riportati vari test di diagnostica.

#### Sommario

| Significato delle spie 14                      | 48 |
|------------------------------------------------|----|
| Problemi di stampa 18                          | 50 |
| Problemi relativi al nastro                    | 53 |
| Problemi RFID                                  | 54 |
| Messaggi di errore                             | 57 |
| Problemi relativi alle comunicazioni           | 61 |
| Problemi vari                                  | 62 |
| Diagnostica della stampante 16                 | 64 |
| Autotest all'accensione                        | 64 |
| Autotest tramite il pulsante ANNULLA 16        | 65 |
| Autotest tramite il pulsante PAUSA 16          | 66 |
| Autotest tramite il pulsante AVANZAMENTO 16    | 67 |
| Autotest AVANZAMENTO + PAUSA 17                | 70 |
| Autotest tramite i pulsanti ANNULLA e PAUSA 17 | 70 |
| Test di diagnostica delle comunicazioni 17     | 71 |
| Profilo del sensore                            | 72 |

### Significato delle spie

Le spie sul pannello di controllo mostrano lo stato corrente della stampante (Tabella 1).

| <b>STATO</b> | PAUSA | DATI | RICAMBI | RETE | Spia STATO verde fissa (altre spie gialle fisse per 2 secondi<br>durante l'accensione della stampante)<br>La stampante è pronta                                                                                                    |
|--------------|-------|------|---------|------|----------------------------------------------------------------------------------------------------|
| STATO        | PAUSA | DATI | RICAMBI | RETE | Spia PAUSA gialla fissa<br>La stampante è in pausa.                                                                                                    |
| <b>STATO</b> | PAUSA | DATI | RICAMBI | RETE | Spia STATO rossa fissa<br>Spia RICAMBI rossa lampeggiante<br>I supporti sono esauriti. La stampante richiede assistenza e<br>non può continuare senza l'intervento dell'utente.                                                                                                    |
| <b>STATO</b> | PAUSA | DATI | RICAMBI | RETE | Spia STATO rossa fissa<br>Spia RICAMBI rossa lampeggiante<br>Il nastro è esaurito. La stampante richiede assistenza e non<br>può continuare senza l'intervento dell'utente.                                                                                                    |
| STATO        | PAUSA | DATI | RICAMBI | RETE | Spia STATO gialla fissa<br>Spia RICAMBI gialla lampeggiante<br>La stampante si trova in modalità termica diretta, in cui non<br>è richiesto il nastro; tuttavia il nastro è installato nella<br>stampante.                                                                                                    |
| <b>STATO</b> | PAUSA | DATI | RICAMBI | RETE | Spia STATO rossa fissa<br>Spia PAUSA gialla fissa<br>La testina di stampa è aperta. La stampante richiede<br>assistenza e non può continuare senza l'intervento<br>dell'utente.                                                                                                    |
| <b>STATO</b> | PAUSA | DATI | RICAMBI | RETE | Spia STATO gialla fissa         La temperatura della testina di stampa è troppo elevata.         Attenzione • La testina di stampa potrebbe essere         molto calda e causare gravi ustioni. Attendere che la         testina di stampa si raffreddi.                                                              |
| STATC        | PAUSA | DATI | RICAMBI | RETE | <ul> <li>Spia STATO gialla lampeggiante <ul> <li>Questa spia lampeggia per indicare una delle condizioni seguenti:</li> <li>La temperatura della testina di stampa è troppo bassa.</li> <li>L'alimentatore è surriscaldato.</li> <li>La temperatura della scheda madre (MLB) è troppo elevata.</li> </ul> </li> </ul> |

#### Tabella 1 • Stato della stampante indicato dalle spie

| Tabella 1 • Stato della stampante indicato dalle spie | (continua) |
|-------------------------------------------------------|------------|
|-------------------------------------------------------|------------|

| <b>STATO</b> | PAUSA          | DATI                           | RICAMBI            | RETE            | Spia STATO rossa fissa         Spia PAUSA rossa fissa         Spia DATI rossa fissa         La testina di stampa è stata sostituita con una non prodotta da Zebra™. Per continuare, installare una testina di stampa Zebra™ originale.                                                           |
|--------------|----------------|--------------------------------|--------------------|-----------------|----------------------------------------------------------------------------------------------------|
| STATO        | PAUSA          | DATI                           | RICAMBI            | RETE            | Spia STATO rossa lampeggiante<br>La stampante non è in grado di leggere l'impostazione<br>dpi della testina di stampa.                                                                                                    |
| Stampa       | nti con o      | pzione                         | ZebraNe            | et Etherne      | t cablata                                                                                                    |
| STATO        | PAUSA          | DATI                           | RICAMBI            | 。<br>ひひ<br>RETE | Spia RETE spenta<br>Collegamento Ethernet non disponibile.                                                                                                    |
| STATO        | PAUSA          | DATI                           | RICAMBI            | RETE            | <i>Spia RETE verde fissa</i><br>È stato rilevato un collegamento Base 100.                                                                                                    |
| STATO        | PAUSA          | DATI                           | RICAMBI            | RETE            | <i>Spia RETE gialla fissa</i><br>È stato rilevato un collegamento Base 10.                                                                                                    |
| <b>STATO</b> | PAUSA          | DATI                           | RICAMBI            | RETE            | Spia RETE rossa fissa<br>Esiste una condizione di errore Ethernet. La stampante non<br>è collegata alla rete.                                                                                                    |
| Stampa       | nti con o      | pzione                         | ZebraNe            | et wireless     | ;                                                                                                    |
| STATO        | PAUSA<br>PAUSA | DATI<br>L<br>L<br>DATI<br>DATI | RICAMBI<br>RICAMBI | RETE            | Spia RETE spenta<br>Durante l'accensione è stato rilevato un trasmettitore.<br>La stampante sta tentando di associarsi alla rete. La spia<br>lampeggia in rosso mentre la stampante si associa alla rete.<br>Quindi la spia lampeggia in giallo mentre la stampante si<br>autentica con la rete. |
| STATO        | PAUSA          | DATI                           | RICAMBI            | RETE            | Spia RETE verde fissa                                                                                                    |
| STATO        | PAUSA          | DATI                           | RICAMBI            | RETE            | Il trasmettitore è associato con la rete e autenticato,<br>il segnale WLAN è forte.                                                                                                    |
| STATO        | PAUSA          | DATI                           | RICAMBI            | RETE            | Spia RETE verde lampeggiante<br>WLAN - Il trasmettitore è associato con la rete e<br>autenticato, ma il segnale WLAN è debole.                                                                                                    |
| STATO        | PAUSA          | DATI                           | RICAMBI            | RETE            | Spia RETE rossa fissa<br>Esiste una condizione di errore WLAN. La stampante non<br>è collegata alla rete.                                                                                                    |

### Problemi di stampa

Nella Tabella 2 sono riportati i possibili problemi di stampa o di qualità di stampa, le possibili cause e le soluzioni consigliate.

Tabella 2 • Problemi di stampa

| Problema                                                         | Possibile causa                                                                           | Soluzione consigliata                                                                                                    |
|------------------------------------------------------------------|-------------------------------------------------------------------------------------------|----------------------------------------------------------------------------------------------------|
| Esistono problemi<br>generali di qualità<br>di stampa.           | La velocità di stampa della<br>stampante non è corretta.                                  | Per ottimizzare la qualità di stampa, impostare<br>la velocità di stampa più bassa possibile per<br>l'applicazione tramite il pannello di controllo,<br>il driver o il software. Si consiglia di eseguire<br>l' <i>Autotest tramite il pulsante AVANZAMENTO</i><br>a pagina 167 per determinare le impostazioni<br>ottimali per la stampante.<br>Per istruzioni sulla modifica della velocità di<br>stampa, vedere <i>Velocità di stampa</i> a pagina 67. |
|                                                                  | La combinazione di etichette<br>e nastro utilizzata non è<br>corretta per l'applicazione. | <ol> <li>Utilizzare un tipo di nastro o supporto diverso<br/>per tentare di individuare una combinazione<br/>compatibile.</li> <li>Se necessario, contattare il rivenditore o il<br/>distributore Zebra autorizzato per informazioni<br/>e consigli.</li> </ol>                                                                                                    |
|                                                                  | Il livello di intensità della<br>stampante non è corretto.                                | Per ottimizzare la qualità di stampa, impostare<br>l'intensità più bassa possibile per l'applicazione.<br>Si consiglia di eseguire l' <i>Autotest tramite il pulsante</i><br><i>AVANZAMENTO</i> a pagina 167 per determinare<br>l'impostazione ottimale dell'intensità.<br>Per istruzioni sulla modifica dell'impostazione<br>dell'intensità, vedere <i>Intensità di stampa</i> a pagina 67.                                                              |
|                                                                  | La testina di stampa è sporca.                                                            | Pulire la testina di stampa e il rullo. Vedere <i>Pulizia della testina di stampa e del rullo</i> a pagina 134.                                                                                                    |
|                                                                  | La pressione della testina<br>di stampa non è corretta<br>o uniforme.                     | Impostare la pressione minima necessaria per una<br>buona qualità di stampa. Vedere <i>Regolazione della</i><br><i>pressione della testina di stampa</i> a pagina 126.                                                                                                    |
| Perdita della<br>registrazione della                             | Il rullo è sporco.                                                                        | Pulire la testina di stampa e il rullo. Vedere <i>Pulizia della testina di stampa e del rullo</i> a pagina 134.                                                                                                    |
| stampa sulle<br>etichette.<br>Spostamento<br>verticale eccessivo | Le guide del supporto non<br>sono posizionate in modo<br>corretto.                        | Controllare che le guide del supporto siano<br>posizionate in modo corretto. Vedere <i>Caricamento</i><br><i>del supporto</i> a pagina 34.                                                                                                    |
| sulla registrazione<br>superiore.                                | Il tipo di supporto non è impostato in modo corretto.                                     | Impostare la stampante per il tipo di supporto<br>corretto (intervallo/passo, continuo o riga scura).<br>Vedere <i>Tipo supporti</i> a pagina 67.                                                                                                    |
|                                                                  | Il supporto non è caricato in modo corretto.                                              | Caricare il supporto in modo corretto. Vedere<br>Caricamento del supporto a pagina 34.                                                                                                    |

| Problema                                                              | Possibile causa                                                                          | Soluzione consigliata                                                                                                    |
|-----------------------------------------------------------------------|------------------------------------------------------------------------------------------|----------------------------------------------------------------------------------------------------|
| Su diverse etichette<br>sono presenti lunghe                          | L'elemento di stampa<br>è danneggiato.                                                   | Contattare il Supporto tecnico.                                                                                                    |
| strisce non stampate.                                                 | Il nastro presenta delle pieghe.                                                         | Fare riferimento alle cause e alle soluzioni relative<br>alle pieghe del nastro riportate in <i>Problemi relativi</i><br><i>al nastro</i> a pagina 153.                                                                                                    |
| Righe sottili grigie,<br>angolate, su etichette<br>vuote.             | Il nastro presenta delle<br>pieghe.                                                      | Fare riferimento alle cause e alle soluzioni relative<br>alle pieghe del nastro riportate in <i>Problemi relativi</i><br><i>al nastro</i> a pagina 153.                                                                                                    |
| La stampa è troppo<br>chiara o troppo scura<br>sull'intera etichetta. | Il supporto o il nastro non sono<br>indicati per il funzionamento<br>ad alta velocità.   | Sostituire i materiali di consumo con quelli<br>consigliati per il funzionamento ad alta velocità.                                                                                                    |
|                                                                       | La combinazione di supporto<br>e nastro utilizzata non è<br>corretta per l'applicazione. | <b>1.</b> Utilizzare un tipo di nastro o supporto diverso per tentare di individuare una combinazione compatibile.                                                                                                    |
|                                                                       |                                                                                          | 2. Se necessario, contattare il rivenditore o il distributore Zebra autorizzato per informazioni e consigli.                                                                                                    |
|                                                                       | Si sta utilizzando il nastro<br>con supporti per la stampa<br>termica diretta.           | I supporti per la stampa termica diretta non<br>richiedono il nastro. Per determinare se si stanno<br>utilizzando supporti per la stampa termica diretta,<br>eseguire il test di graffiatura delle etichette riportato<br>in <i>Quando utilizzare il nastro</i> a pagina 18. |
|                                                                       | La pressione della testina<br>di stampa non è corretta<br>o uniforme.                    | Impostare la pressione minima necessaria per una<br>buona qualità di stampa. Vedere <i>Regolazione della</i><br><i>pressione della testina di stampa</i> a pagina 126.                                                                                                    |
| Segni di sbavatura<br>sulle etichette.                                | Il supporto o il nastro non sono<br>indicati per il funzionamento<br>ad alta velocità.   | Sostituire i materiali di consumo con quelli<br>consigliati per il funzionamento ad alta velocità.                                                                                                    |
| Registrazione<br>errata/le etichette                                  | La stampante non è calibrata.                                                            | Calibrare la stampante. Vedere <i>Calibrazione dei</i> sensori del nastro e dei supporti a pagina 121.                                                                                                    |
| vengono saltate.                                                      | Il formato di etichetta non<br>è corretto.                                               | Controllare il formato di etichetta e correggerlo se necessario.                                                                                                    |
| Registrazione<br>e stampa errata di                                   | Il rullo è sporco.                                                                       | Pulire la testina di stampa e il rullo. Vedere <i>Pulizia della testina di stampa e del rullo</i> a pagina 134.                                                                                                    |
| una-tre etichette.                                                    | Il supporto non è conforme alle specifiche.                                              | Utilizzare un supporto conforme alle specifiche.<br>Vedere <i>Specifiche dei supporti</i> a pagina 178.                                                                                                    |
| Spostamento<br>verticale nella                                        | La stampante è fuori calibrazione.                                                       | Calibrare la stampante. Vedere <i>Calibrazione dei</i> sensori del nastro e dei supporti a pagina 121.                                                                                                    |
| posizione superiore.                                                  | Il rullo è sporco.                                                                       | Pulire la testina di stampa e il rullo. Vedere <i>Pulizia</i> della testina di stampa e del rullo a pagina 134.                                                                                                    |

### 152 Risoluzione dei problemi Problemi di stampa

| Problema                                                                       | Possibile causa                                                                                          | Soluzione consigliata                                                                                                    |
|--------------------------------------------------------------------------------|----------------------------------------------------------------------------------------------------|----------------------------------------------------------------------------------------------------|
| Si verifica uno<br>spostamento verticale<br>dell'immagine o<br>dell'etichetta. | La stampante utilizza<br>etichette non continue, ma<br>è configurata per la modalità<br>continua.        | Impostare la stampante per il tipo di supporto<br>corretto (intervallo/passo, continuo o riga scura -<br>vedere <i>Tipo supporti</i> a pagina 67) e calibrare la<br>stampante se necessario (vedere <i>Calibrazione dei</i><br><i>sensori del nastro e dei supporti</i> a pagina 121). |
|                                                                                | Il sensore supporti non è calibrato in modo corretto.                                                    | Calibrare la stampante. Vedere Calibrazione dei sensori del nastro e dei supporti a pagina 121.                                                                                                    |
|                                                                                | Il rullo è sporco.                                                                                       | Pulire la testina di stampa e il rullo. Vedere <i>Pulizia</i> della testina di stampa e del rullo a pagina 134.                                                                                                    |
|                                                                                | Le impostazioni della<br>pressione della testina di<br>stampa non sono corrette.                         | Regolare la pressione della testina di stampa per<br>assicurare un corretto funzionamento. Vedere<br><i>Regolazione della pressione della testina di stampa</i><br>a pagina 126.                                                                                                    |
|                                                                                | Il supporto o il nastro non<br>sono caricati in modo<br>corretto.                                        | Assicurarsi che il supporto e il nastro siano caricati<br>in modo corretto. Vedere <i>Caricamento del nastro</i><br>a pagina 60 e <i>Caricamento del supporto</i><br>a pagina 34.                                                                                                    |
|                                                                                | Il supporto non<br>è compatibile.                                                                        | Utilizzare un supporto conforme alle specifiche.<br>Verificare che gli intervalli o il passo tra le etichette<br>si trovino a una distanza regolare compresa tra 2 e<br>4 mm (vedere <i>Specifiche dei supporti</i> a pagina 178).                                                     |
| Il codice a barre<br>stampato su<br>un'etichetta non<br>viene letto.           | Il codice a barre non rientra<br>nelle specifiche perché la<br>stampa è troppo chiara o<br>troppo scura. | Eseguire l' <i>Autotest tramite il pulsante</i><br><i>AVANZAMENTO</i> a pagina 167. Regolare le<br>impostazioni dell'intensità o della velocità di<br>stampa in base alle esigenze.                                                                                                    |
|                                                                                | Lo spazio vuoto attorno<br>al codice a barre non<br>è sufficiente.                                       | Lasciare almeno 3,2 mm (1/8 in) tra il codice a<br>barre e le altre aree stampate sull'etichetta e tra il<br>codice a barre e il bordo dell'etichetta.                                                                                                    |
| Calibrazione<br>automatica<br>non riuscita.                                    | Il supporto o il nastro non<br>sono caricati in modo<br>corretto.                                        | Assicurarsi che il supporto e il nastro siano caricati<br>in modo corretto. Vedere <i>Caricamento del nastro</i><br>a pagina 60 e <i>Caricamento del supporto</i><br>a pagina 34.                                                                                                    |
|                                                                                | I sensori non hanno rilevato<br>il supporto o il nastro.                                                 | Calibrare la stampante. Vedere <i>Calibrazione dei</i> sensori del nastro e dei supporti a pagina 121.                                                                                                    |
|                                                                                | I sensori sono sporchi o non<br>sono posizionati in modo<br>corretto.                                    | Controllare che i sensori siano puliti e posizionati correttamente.                                                                                                    |
|                                                                                | Il tipo di supporto non è<br>impostato in modo corretto.                                                 | Impostare la stampante per il tipo di supporto<br>corretto (intervallo/passo, continuo o riga scura).<br>Vedere <i>Tipo supporti</i> a pagina 67.                                                                                                    |

### Tabella 2 • Problemi di stampa (continua)

### Problemi relativi al nastro

Nella Tabella 3 sono riportati i problemi che potrebbero verificarsi relativamente al nastro, le possibili cause e le soluzioni consigliate.

| Problema                                                                                                    | Possibile causa                                                                                             | Soluzione consigliata                                                                                                    |
|----------------------------------------------------------------------------------------------------|----------------------------------------------------------------------------------------------------|----------------------------------------------------------------------------------------------------|
| Nastro rotto o fuso                                                                                                    | Impostazione dell'intensità<br>troppo elevata.                                                              | <ol> <li>Ridurre l'impostazione dell'intensità. Per<br/>istruzioni sulla modifica dell'impostazione<br/>dell'intensità, vedere <i>Intensità di stampa</i><br/>a pagina 67.</li> <li>Pulire accuratamente la testina di stampa. Vedere<br/><i>Pulizia della testina di stampa e del rullo</i><br/>a pagina 134.</li> </ol>                                                                    |
|                                                                                                    | Il nastro è rivestito sul lato<br>sbagliato e non può essere<br>utilizzato con questa stampante.            | Sostituire il nastro con un nastro rivestito dal lato<br>giusto. Per ulteriori informazioni, vedere <i>Lato</i><br><i>rivestito del nastro</i> a pagina 18.                                                                                                    |
| Pieghe sul nastro                                                                                                    | Il nastro non è caricato correttamente.                                                                     | Caricare il nastro in modo corretto. Vedere<br>Caricamento del nastro a pagina 60.                                                                                                    |
|                                                                                                    | La temperatura di scrittura<br>non è corretta.                                                              | Per ottimizzare la qualità di stampa, impostare<br>l'intensità più bassa possibile per l'applicazione.<br>Si consiglia di eseguire l' <i>Autotest tramite il pulsante</i><br><i>AVANZAMENTO</i> a pagina 167 per determinare<br>l'impostazione ottimale dell'intensità.<br>Per istruzioni sulla modifica dell'impostazione<br>dell'intensità, vedere <i>Intensità di stampa</i> a pagina 67. |
|                                                                                                    | La pressione della testina<br>di stampa non è corretta<br>o uniforme.                                       | Impostare la pressione minima necessaria per una<br>buona qualità di stampa. Vedere <i>Regolazione della</i><br><i>pressione della testina di stampa</i> a pagina 126.                                                                                                    |
|                                                                                                    | Il supporto non avanza in modo<br>corretto e si sposta da un lato<br>all'altro.                             | Verificare che il supporto sia ben posizionato<br>regolando la relativa guida oppure contattare<br>il Supporto tecnico.                                                                                                    |
|                                                                                                    | È possibile che la testina di stampa o il rullo non siano installati correttamente.                         | Contattare il Supporto tecnico.                                                                                                    |
| La stampante non<br>rileva quando il<br>nastro è esaurito.                                                                                 | È possibile che la calibrazione<br>della stampante sia stata<br>eseguita senza nastro. In seguito           | Calibrare la stampante con il nastro inserito o<br>caricare le impostazioni predefinite della stampante.<br>Vedere <i>Calibrazione dei sensori del nastro e dei</i>                                                                                                    |
| Nella modalità<br>trasferimento<br>termico, la<br>stampante non ha<br>rilevato il nastro<br>anche se è stato<br>caricato<br>correttamente. | l'utente non ha rieseguito la<br>calibrazione della stampante<br>o caricato le impostazioni<br>predefinite. | a pagina 75.                                                                                                    |
| La stampante<br>indica che il nastro<br>è esaurito anche se<br>è caricato<br>correttamente.                                                | La stampante non è stata<br>calibrata per l'etichetta e<br>il nastro utilizzati.                            | Calibrare la stampante. Vedere Calibrazione dei sensori del nastro e dei supporti a pagina 121.                                                                                                    |

### Tabella 3 • Problemi relativi al nastro

### **Problemi RFID**

Nella Tabella 4 sono riportati i problemi che potrebbero verificarsi con le stampanti RFID, le possibili cause e le soluzioni consigliate. Per ulteriori informazioni su RFID, fare riferimento alla *RFID Programming Guide 3* (Guida alla programmazione RFID 3). Una copia di questo manuale è disponibile all'indirizzo http://www.zebra.com/manuals oppure nel CD fornito con la stampante.

| Problema                     | Possibile causa                                                                                                    | Soluzione consigliata                                                                                                    |
|------------------------------|----------------------------------------------------------------------------------------------------|----------------------------------------------------------------------------------------------------|
| La stampante<br>RFID annulla | La stampante non è calibrato per il supporto utilizzato.                                                                                                    | Calibrare manualmente la stampante (vedere <i>Calibrazione dei sensori del nastro e dei supporti</i> a pagina 121)                                                                                                    |
| tutte le etichette.          | Si sta utilizzando<br>un'etichetta RFID con un<br>tipo di etichetta non<br>supportato dalla stampante.                                                                   | Le stampanti ZT400 Series supportano solo etichette Gen<br>2 RFID. Per ulteriori informazioni, fare riferimento alla<br><i>RFID Programming Guide 3</i> (Guida alla programmazione<br>RFID 3) o contattare un rivenditore RFID Zebra<br>autorizzato.                                                                                                    |
|                              | La stampante non è in grado<br>di comunicare con il lettore<br>RFID.                                                                                                    | <ol> <li>Spegnere (O) la stampante.</li> <li>Attendere 10 secondi.</li> <li>Accendere (I) la stampante.</li> <li>Se il problema persiste, il lettore RFID potrebbe essere<br/>guasto o la connessione tra il lettore RFID e la<br/>stampante difettosa. Per assistenza, contattare il<br/>Supporto tecnico o un tecnico di assistenza RFID<br/>Zebra autorizzato.</li> </ol>                                                                                                    |
|                              | Interferenza in radio<br>frequenza (RF) da un'altra<br>sorgente RF.                                                                                                    | <ul> <li>Eseguire uno o più dei passaggi seguenti secondo<br/>necessità:</li> <li>Allontanare la stampante da lettori RFID fissi o da altre<br/>sorgenti RF.</li> <li>Assicurarsi che lo sportello dei supporti sia sempre<br/>chiuso durante la programmazione RFID.</li> </ul>                                                                                                    |
|                              | Le impostazioni del<br>software di creazione delle<br>etichette sono errate.                                                                                             | Le impostazioni del software prevalgono sulle<br>impostazioni della stampante. Assicurarsi che le<br>impostazioni del software e della stampante coincidano.                                                                                                    |
|                              | Si sta utilizzando una<br>posizione di<br>programmazione non<br>corretta, in particolare se le<br>etichette utilizzate rientrano<br>nelle specifiche della<br>stampante. | <ul> <li>Eseguire uno o più dei passaggi seguenti secondo necessità:</li> <li>Verificare la posizione della programmazione RFID o l'impostazione della posizione di programma nel software di creazione delle etichette. Se la posizione non è corretta, cambiare l'impostazione.</li> <li>Ripristinare la posizione della programmazione RFID sul valore predefinito.</li> <li>Per ulteriori informazioni, fare riferimento alla <i>RFID Programming Guide 3</i> (Guida alla programmazione RFID 3). Per informazioni sulla posizione del transponder, vedere http://www.zebra.com/transponders.</li> </ul> |
|                              | RFID inviati non sono<br>corretti.                                                                                                    | Verificare i formati delle etichette. Per ulteriori<br>informazioni, fare riferimento alla <i>RFID Programming</i><br><i>Guide 3</i> (Guida alla programmazione RFID 3).                                                                                                    |

#### Tabella 4 • Problemi RFID

| Problema                                                                                                    | Possibile causa                                                                                                    | Soluzione consigliata                                                                                                    |
|----------------------------------------------------------------------------------------------------|----------------------------------------------------------------------------------------------------|----------------------------------------------------------------------------------------------------|
| Risultati scadenti.<br>Vengono annullate<br>troppe etichette<br>RFID per rotolo.                                                                | Le etichette RFID non<br>rientrano nelle specifiche<br>per la stampante, ovvero il<br>transponder non si trova in<br>un'area che può essere<br>programmata in modo<br>regolare.         | Assicurarsi che le etichette rispondano alle specifiche di<br>posizionamento del transponder per la stampante in uso.<br>Per informazioni sulla posizione del transponder, vedere<br>http://www.zebra.com/transponders.<br>Per ulteriori informazioni, fare riferimento alla <i>RFID</i><br><i>Programming Guide 3</i> (Guida alla programmazione RFID<br>3) o contattare un rivenditore RFID Zebra autorizzato. |
|                                                                                                    | Livelli di potenza di lettura<br>e scrittura non corretti per il<br>tipo di etichetta RFID.                                                                                             | Cambiare i livelli di potenza di lettura e scrittura RFID.<br>Per ulteriori informazioni, fare riferimento alla <i>RFID</i><br><i>Programming Guide 3</i> (Guida alla programmazione RFID<br>3).                                                                                                    |
|                                                                                                    | Interferenza in radio<br>frequenza (RF) da un'altra<br>sorgente RF.                                                                                                    | <ul> <li>Eseguire uno o più dei passaggi seguenti secondo<br/>necessità:</li> <li>Allontanare la stampante da lettori RFID fissi.</li> <li>Assicurarsi che lo sportello dei supporti sia sempre<br/>chiuso durante la programmazione RFID.</li> </ul>                                                                                                    |
|                                                                                                    | Le versioni del firmware<br>della stampante e del lettore<br>sono obsolete.                                                                                                    | Per scaricare il firmware aggiornato, accedere a http://www.zebra.com/firmware.                                                                                                    |
| La stampante si<br>arresta sull'inserto<br>RFID.                                                                                                | La stampante ha calibrato la<br>lunghezza dell'etichetta solo<br>fino all'inserto RFID invece<br>che fino all'intervallo tra le<br>etichette.                                           | <ol> <li>Selezionare il valore FEED (AVANZAMENTO) per i<br/>parametri MEDIA POWER UP (SUPPOR. ALL'ACC.)<br/>e HEAD CLOSE (CHIUSURA TESTA) (vedere Azione<br/>all'accensione a pagina 73 o Azione alla chiusura della<br/>testina a pagina 74).</li> <li>Calibrare manualmente la stampante (vedere<br/>Calibrazione dei sensori del nastro e dei supporti<br/>a pagina 121)</li> </ol>                           |
| La spia DATA<br>(DATI) lampeggia<br>a tempo indefinito<br>dopo il tentativo di<br>scaricare il<br>firmware della<br>stampante o del<br>lettore. | Il download non è stato<br>completato. Per assicurarsi<br>maggiori probabilità di<br>successo, spegnere e<br>riaccendere la stampante<br>prima di eseguire il<br>download del firmware. | <ol> <li>Spegnere (O) la stampante.</li> <li>Attendere 10 secondi.</li> <li>Accendere (I) la stampante.</li> <li>Riprovare a eseguire il download del firmware.</li> <li>Se il problema persiste, contattare il Supporto tecnico.</li> </ol>                                                                                                    |

### Tabella 4 • Problemi RFID (continua)

### 156 Risoluzione dei problemi Problemi RFID

| Problema                                                                                                  | Possibile causa                                                                                               | Soluzione consigliata                                                                                                    |
|----------------------------------------------------------------------------------------------------|----------------------------------------------------------------------------------------------------|----------------------------------------------------------------------------------------------------|
| I parametri RFID<br>non vengono<br>visualizzati in                                                        | La stampante è stata spenta<br>( <b>O</b> ) e riaccesa ( <b>I</b> ) troppo<br>rapidamente per consentire      | Dopo avere spento la stampante, attendere almeno 10<br>secondi prima di riaccenderla.                                                                                                    |
| modalità di<br>impostazione e le<br>informazioni<br>RFID non<br>vengono stampate<br>sull'etichetta di     | la corretta inizializzazione<br>del lettore RFID.                                                             | <ol> <li>Spegnere (O) la stampante.</li> <li>Attendere 10 secondi.</li> <li>Accendere (I) la stampante.</li> <li>Verificare i parametri RFID in modalità di<br/>impostazione o le informazioni RFID su una nuova<br/>etichetta di configurazione.</li> </ol>                                                                                                    |
| configurazione<br>della stampante.<br>La stampante non<br>annulla le<br>etichette RFID<br>non programmate | È stata caricata nella<br>stampante una versione non<br>corretta del firmware del<br>stampante o del lettore. | <ol> <li>Assicurarsi di caricare nella stampante la versione<br/>corretta del firmware. Per ulteriori informazioni, fare<br/>riferimento alla <i>RFID Programming Guide 3</i> (Guida<br/>alla programmazione RFID 3).</li> <li>Se necessario, scaricare la versione corretta del<br/>firmware della stampante o del lettore.</li> <li>Se il problema persiste, contattare il Supporto tecnico.</li> </ol> |
| correttamente.                                                                                            | La stampante non è in grado<br>di comunicare con il<br>sottosistema RFID.                                     | <ol> <li>Spegnere (O) la stampante.</li> <li>Attendere 10 secondi.</li> <li>Accendere (I) la stampante.</li> <li>Se il problema persiste, il lettore RFID potrebbe essere<br/>guasto o la connessione tra il lettore RFID e la<br/>stampante difettosa. Per assistenza, contattare il<br/>Supporto tecnico o un tecnico di assistenza autorizzato.</li> </ol>                                             |

### Tabella 4 • Problemi RFID (continua)

### Messaggi di errore

Quando si verifica un errore, sul pannello di controllo vengono visualizzati dei messaggi. Nella Tabella 5 sono riportati gli errori, le possibili cause e le soluzioni consigliate.

**Pagine Guida rapida** La maggior parte dei messaggi di errore prevede la possibilità di visualizzare una pagina della Guida rapida. Nell'angolo inferiore destro del messaggio è visualizzato "QR".

### Per accedere a una pagina della Guida rapida da un messaggio di errore:

1. Premere il pulsante SELEZIONE DESTRO per selezionare QR.

La stampante visualizza la pagina della Guida rapida specifica del messaggio di errore. Questa pagina include un codice QR.

2. Eseguire la scansione del codice QR con uno smartphone.

Il telefono accede a un video specifico del messaggio di errore o alla pagina del supporto Zebra relativa alla stampante.

| Display/<br>spie luminose                                                                    | Possibile causa                                                                                          | Soluzione consigliata                                                                                                    |  |
|----------------------------------------------------------------------------------------------|----------------------------------------------------------------------------------------------------|----------------------------------------------------------------------------------------------------|--|
| TESTINA APERTA<br>CHIUDI TESTINA                                                             | La testina di stampa non<br>è completamente chiusa.                                                      | Chiudere la testina completamente.                                                                                                    |  |
| Spia STATO rossa fissa<br>Spia PAUSA gialla fissa                                            | Il sensore testina aperta non<br>funziona in modo corretto.                                              | Contattare il Supporto tecnico<br>per sostituire il sensore.                                                                                                    |  |
| SUPPORTI ESAURITI<br>CARICA SUPPORTI                                                         | Il supporto non è caricato<br>oppure è caricato in modo non<br>corretto.                                 | Caricare il supporto in modo<br>corretto. Vedere <i>Caricamento del</i><br><i>supporto</i> a pagina 34.                                                                                                    |  |
| Spia STATO rossa fissa<br>Spia RICAMBI rossa fissa                                           | Il sensore supporti<br>è disallineato.                                                                   | Controllare la posizione<br>del sensore supporto.                                                                                                    |  |
|                                                                                              | La stampante è impostata per<br>supporti non continui, ma il<br>supporto caricato è di tipo<br>continuo. | <ol> <li>Installare il tipo di supporto<br/>corretto oppure reimpostare la<br/>stampante per il tipo di<br/>supporto corrente.</li> <li>Calibrare la stampante. Vedere<br/><i>Calibrazione dei sensori</i><br/><i>supporto e nastro</i> a pagina 76.</li> </ol> |  |
| ATTENZIONE<br>NASTRO INSERITO<br>Spia STATO gialla fissa<br>Spia RICAMBI gialla lampeggiante | Il nastro è caricato, ma la<br>stampante è impostata per<br>la modalità termica diretta.                 | Quando si utilizzano supporti per<br>la stampa termica diretta, il nastro<br>non è necessario. Se si utilizzano<br>supporti di questo tipo, rimuovere<br>il nastro. Questo messaggio di<br>errore non influisce sulla stampa.                                   |  |
|                                                                                              |                                                                                                    | Se invece si utilizzano supporti<br>a trasferimento termico che<br>richiedono il nastro, impostare<br>la stampante per la modalità<br>trasferimento termico. Vedere<br><i>Metodo di stampa</i> a pagina 68.                                                     |  |

### Tabella 5 • Messaggi di errore

### **158Risoluzione dei problemi**<br/>Messaggi di errore

| Display/<br>spie luminose                                                                    | Possibile causa                                                                                                    | Soluzione consigliata                                                                                                    |  |
|----------------------------------------------------------------------------------------------|----------------------------------------------------------------------------------------------------|----------------------------------------------------------------------------------------------------|--|
| ERRORE<br>NASTRO NON PRESENTE<br>Spia STATO gialla fissa<br>Spia RICAMBI gialla lampeggiante | <ul> <li>In modalità trasferimento<br/>termico:</li> <li>il nastro non è caricato</li> <li>il nastro non è caricato<br/>correttamente</li> <li>il sensore del nastro non<br/>rileva il nastro</li> <li>il supporto blocca il<br/>sensore del nastro</li> </ul> | <ol> <li>Caricare il nastro in modo<br/>corretto. Vedere <i>Caricamento</i><br/><i>del nastro</i> a pagina 60.</li> <li>Calibrare la stampante. Vedere<br/><i>Calibrazione dei sensori</i><br/><i>supporto e nastro</i> a pagina 76.</li> </ol>                                                                                                    |  |
|                                                                                              | In modalità trasferimento<br>termico, la stampante non<br>rileva il nastro anche se è<br>caricato in modo corretto.                                                                                                    | <ol> <li>Stampare un profilo del sensore (vedere <i>Stampa informazioni</i> a pagina 72). La soglia nastro non presente (2) è probabilmente impostata su un valore troppo alto, al di sopra dell'area nera che indica dove viene rilevato il nastro (1).</li> <li>100</li> <li>80</li> <li>NASTRO</li> <li>1</li> <li>60</li> <li>80</li> <li>NASTRO</li> <li>20</li> <li>9</li> <li>20</li> <li>9</li> <li>20</li> <li>9</li> </ol> 2. Calibrare la stampante (vedere <i>Calibrazione dei sensori supporto e nastro</i> a pagina 76) o caricare le impostazioni predefinite della stampante (vedere <i>Carica predefinite</i> a pagina 75). |  |
|                                                                                              | Se si utilizzano supporti per<br>la stampa termica diretta, la<br>stampante è in attesa che il nastro<br>venga caricato perché è stata<br>impostata in modo errato per la<br>modalità a trasferimento termico.                                                 | Impostare la stampante per la<br>modalità termica diretta. Vedere<br><i>Metodo di stampa</i> a pagina 68.                                                                                                    |  |
| TESTINA NON AUTENTICATA<br>SOSTITUIRE TESTINA                                                | La testina di stampa è stata<br>sostituita con una non prodotta<br>da Zebra <sup>™</sup> .                                                                                                    | Installare una testina di stampa<br>Zebra™ originale.                                                                                                    |  |
| Spia STATO rossa fissa<br>Spia PAUSA rossa fissa<br>Spia DATI rossa fissa                    |                                                                                                    |                                                                                                    |  |

### Tabella 5 • Messaggi di errore (continua)

### Risoluzione dei problemi 159 Messaggi di errore

| Display/<br>spie luminose                                               | Possibile causa                                                                                                    | Soluzione consigliata                                                                                                    |
|-------------------------------------------------------------------------|----------------------------------------------------------------------------------------------------|----------------------------------------------------------------------------------------------------|
| TESTINA DI STAMPA<br>SURRISCALDATA<br>STAMPA SOSPESA                    | Attenzione • La testina<br>e causare gravi ustioni.<br>si raffreddi.                                                                  | a di stampa potrebbe essere calda<br>Attendere che la testina di stampa                                                                                                    |
| Spia STATO gialla fissa                                                 | La temperatura della testina di<br>stampa è troppo elevata.                                                                           | Attendere che la stampante si<br>raffreddi. La stampa riprende<br>automaticamente non appena gli<br>elementi della testina di stampa<br>raggiungono una temperatura<br>operativa accettabile.<br>Se l'errore persiste, valutare lo                                                            |
|                                                                         |                                                                                                    | stampa a velocità inferiore.                                                                                                    |
| TESTINA FREDDA<br>STAMPA SOSPESA<br>TERMISTORE<br>SOSTITUIRE TESTINA    | Attenzione • Questi m<br>causati da un errato collo<br>o del cavo dati della tes<br>stampa potrebbe esser<br>Attendere che la testina | essaggi di errore possono essere<br>egamento del cavo di alimentazione<br>stina di stampa. La testina di<br>e calda e causare gravi ustioni.<br>a di stampa si raffreddi.                                                                                                    |
| Spia STATO gialla fissa                                                 | Il cavo dati della testina<br>di stampa non è collegato<br>in modo corretto.                                                          | Contattare il Supporto tecnico per<br>collegare correttamente la testina<br>di stampa.                                                                                                    |
| messaggi o li visualizza ciclicamente.                                  | Il termistore della testina<br>di stampa è guasto.                                                                                    | Contattare il Supporto tecnico per sostituire la testina di stampa.                                                                                                    |
| TESTINA FREDDA<br>STAMPA SOSPESA         Spia STATO gialla lampeggiante | Attenzione • Questo m<br>causato da un errato col<br>o del cavo dati della tes<br>stampa potrebbe esser<br>Attendere che la testina   | nessaggio di errore può essere<br>legamento del cavo di alimentazione<br>stina di stampa. La testina di<br>e calda e causare gravi ustioni.<br>a di stampa si raffreddi.                                                                                                    |
|                                                                         | La temperatura della testina<br>di stampa sta raggiungendo il<br>limite operativo minimo.                                             | Continuare a stampare fino a quando<br>la testina di stampa raggiunge la<br>temperatura operativa corretta. Se<br>l'errore persiste, è possibile che la<br>temperatura ambientale non sia<br>sufficiente per stampare in modo<br>corretto. Spostare la stampante in<br>un ambiente più caldo. |
|                                                                         | Il cavo dati della testina<br>di stampa non è collegato<br>in modo corretto.                                                          | Contattare il Supporto tecnico per<br>collegare correttamente la testina<br>di stampa.                                                                                                    |
|                                                                         | Il termistore della testina<br>di stampa è guasto.                                                                                    | Contattare il Supporto tecnico per sostituire la testina di stampa.                                                                                                    |

### Tabella 5 • Messaggi di errore (continua)

### 160 Risoluzione dei problemi Messaggi di errore

| Display/<br>spie luminose                         | Possibile causa                                                                                                    | Soluzione consigliata                                                                                                    |  |
|---------------------------------------------------|----------------------------------------------------------------------------------------------------|----------------------------------------------------------------------------------------------------|--|
| ERRORE TAGLIO                                     | Attenzione • La lama della taglierina è affilata.<br>Non toccare o sfregare la lama con le dita.                        |                                                                                                    |  |
| Spia STATO rossa fissa<br>Spia PAUSA gialla fissa | La lama della taglierina si trova<br>sul percorso del supporto.                                                         | Spegnere la stampante e scollegare<br>la stampante. Verificare la<br>presenza di eventuali detriti nel<br>modulo taglierina e, se necessario,<br>pulirlo attenendosi alle istruzioni<br>riportate in <i>Pulizia del modulo</i><br><i>taglierina</i> a pagina 142. |  |
| MEMORIA ESAURITA<br>MEMORIZZAZIONE GRAFICO        | La memoria disponibile non<br>è sufficiente per eseguire la<br>funzione specificata nella<br>seconda riga del messaggio | Liberare parte della memoria della<br>stampante regolando il formato<br>di etichetta o i parametri della<br>stampante. Una possibile                                                                                                    |  |
| MEMORIA ESAURITA<br>MEMORIZZAZIONE FORMATO        | di errore.                                                                                                    | soluzione consiste nel regolare<br>la larghezza di stampa<br>impostandola sulla larghezza<br>effettiva dell'etichetta anziché                                                                                                    |  |
| MEMORIA ESAURITA<br>MEMORIZZAZIONE BITMAP         |                                                                                                    | lasciarla impostata sul valore<br>predefinito. Vedere <i>Larghezza</i><br><i>di stampa</i> a pagina 69.                                                                                                    |  |
| MEMORIA ESAURITA<br>MEMORIZZAZIONE FONT           |                                                                                                    | Controllare che i dati non vengano<br>indirizzati a un dispositivo non<br>installato o non disponibile.                                                                                                    |  |
|                                                   |                                                                                                    | Se il problema persiste, contattare<br>il Supporto tecnico.                                                                                                    |  |

### Tabella 5 • Messaggi di errore (continua)

### Problemi relativi alle comunicazioni

Nella Tabella 6 sono riportati i problemi relativi alle comunicazioni, le possibili cause e le soluzioni consigliate.

| Problema                                                                                                    | Possibile causa                                                                                                    | Soluzione consigliata                                                                                                    |  |
|----------------------------------------------------------------------------------------------------|----------------------------------------------------------------------------------------------------|----------------------------------------------------------------------------------------------------|--|
| Il formato di etichetta<br>inviato alla stampante non<br>è stato riconosciuto. La                                                        | I parametri di<br>comunicazione non sono<br>corretti.                                                                              | Verificare le impostazioni di comunicazione<br>del software o del driver della stampante<br>(se applicabile).                                                                                                    |  |
| spia DATI non lampeggia.                                                                                                    |                                                                                                    | Se si utilizza la comunicazione seriale,<br>verificare l'impostazione della porta seriale.<br>Vedere <i>Menu PORTE</i> a pagina 117.                                                                             |  |
|                                                                                                    |                                                                                                    | Se si utilizza una comunicazione seriale,<br>assicurarsi di utilizzare un cavo null modem<br>o un adattatore null modem.                                                                                         |  |
|                                                                                                    |                                                                                                    | Verificare l'impostazione del protocollo di<br>handshake della stampante. L'impostazione<br>utilizzata deve corrispondere a quella utilizzata<br>dal computer host. Vedere <i>Handshake host</i><br>a pagina 89. |  |
|                                                                                                    |                                                                                                    | Se si utilizza un driver, verificare le relative<br>impostazioni di comunicazione per il<br>collegamento.                                                                                                    |  |
| È stato inviato un formato<br>di etichetta alla                                                                                          | Le impostazioni di<br>comunicazione seriale<br>non sono corrette.                                                                  | Controllare che le impostazioni di controllo del flusso corrispondano.                                                                                                    |  |
| stampante. Vengono<br>stampate varie etichette,<br>dopo di che la stampante<br>salta posiziona                                           |                                                                                                    | Controllare la lunghezza del cavo di<br>comunicazione. Per i requisiti, vedere Tabella 2<br>a pagina 25.                                                                                                    |  |
| erroneamente, distorce<br>l'immagine sull'etichetta<br>oppure non ne stampa<br>alcune parti.                                             |                                                                                                    | Verificare le impostazioni di comunicazione<br>del software o del driver della stampante<br>(se applicabile).                                                                                                    |  |
| Il formato di etichetta<br>inviato alla stampante non<br>è stato riconosciuto. La<br>spia DATI lampeggia, ma<br>le etichette non vengono | I caratteri prefisso e di<br>delimitazione impostati<br>nella stampante non<br>corrispondono a quelli nel<br>formato di etichetta. | Controllare i caratteri prefisso e di delimitazione.<br>Vedere <i>Carattere di comando</i> a pagina 85<br>e <i>Carattere delimitatore</i> a pagina 85.                                                           |  |
| stampate.                                                                                                    | I dati inviati alla stampante<br>non sono corretti.                                                                                | Verificare le impostazioni di comunicazione<br>nel computer e assicurarsi che corrispondano<br>a quelle della stampante.                                                                                         |  |
|                                                                                                    |                                                                                                    | Se il problema persiste, controllare il formato di etichetta.                                                                                                    |  |

#### Tabella 6 • Problemi relativi alle comunicazioni

### Problemi vari

Nella Tabella 7 sono riportati vari problemi della stampante, le possibili cause e le soluzioni consigliate.

| Problema                                                                                                    | Possibile causa                                                                                                  | Soluzione consigliata                                                                                                    |  |  |
|----------------------------------------------------------------------------------------------------|----------------------------------------------------------------------------------------------------|----------------------------------------------------------------------------------------------------|--|--|
| I messaggi sul display<br>del pannello di<br>controllo sono<br>visualizzati in una<br>lingua sconosciuta.              | Il parametro della lingua è stato<br>modificato dal pannello<br>di controllo o tramite un<br>comando firmware.   | <ol> <li>Sul display del pannello di controllo,<br/>accedere al menu LINGUA.</li> <li>Per accedere alle voci del menu,<br/>premere OK.</li> <li>Utilizzare i pulsanti FRECCIA SU o FRECCIA<br/>GIÙ per scorrere le lingue disponibili. Le<br/>selezioni per questo parametro sono<br/>visualizzate nella lingua nativa per<br/>semplificare la ricerca della lingua preferita.</li> <li>Selezionare la lingua che si desidera impostare.</li> </ol> |  |  |
| Sul display mancano<br>alcuni caratteri<br>o parte di essi.                                                            | Potrebbe essere necessario<br>sostituire il display.                                                             | Contattare il Supporto tecnico.                                                                                                    |  |  |
| Le modifiche<br>apportate alle<br>impostazioni dei<br>parametri non sono<br>state applicate.                           | Alcuni parametri non sono<br>impostati correttamente.<br>Un comando firmware ha<br>disattivato la possibilità di | <ol> <li>Controllare i parametri e modificarli<br/>o ripristinarli se necessario.</li> <li>Spegnere la stampante (<b>O</b>), quindi<br/>riaccenderla (<b>I</b>).</li> <li>Consultare il manuale <i>Programming Guide</i><br/><i>for ZPL, ZBI, Set-Get-Do, Mirror, and WML</i></li> </ol>                                                                                                    |  |  |
|                                                                                                    | modificare il parametro.<br>Un comando firmware ha<br>ripristinato l'impostazione<br>precedente del parametro.   | o contattare il Supporto tecnico.                                                                                                    |  |  |
|                                                                                                    | Se il problema persiste, la<br>scheda logica principale<br>potrebbe essere difettosa.                            | Contattare il Supporto tecnico.                                                                                                    |  |  |
| Le etichette non<br>continue vengono                                                                                   | La stampante non è stata calibrata per i supporti utilizzati.                                                    | Calibrare la stampante. Vedere <i>Calibrazione dei sensori del nastro e dei supporti</i> a pagina 121.                                                                                                    |  |  |
| trattate come<br>etichette continue.                                                                                   | La stampante è configurata<br>per supporti continui.                                                             | Impostare la stampante per il tipo di supporto<br>corretto (intervallo/passo, continuo o riga scura).<br>Vedere <i>Tipo supporti</i> a pagina 67.                                                                                                    |  |  |
| Tutte le spie sono<br>accese, ma sul display<br>(se presente) non è<br>visualizzato nulla e la<br>stampante si blocca. | Errore elettronico interno<br>o del firmware.                                                                    | Contattare il Supporto tecnico.                                                                                                    |  |  |

| Tabella ' | 7• | Problemi     | vari | della | stam | pante |
|-----------|----|--------------|------|-------|------|-------|
| rabena    |    | 1 I ODICIIII | van  | acita | Stam | panto |

| Problema                                                                              | Possibile causa                                                                   | Soluzione consigliata                                                           |  |
|---------------------------------------------------------------------------------------|-----------------------------------------------------------------------------------|---------------------------------------------------------------------------------|--|
| La stampante<br>si blocca durante<br>l'esecuzione<br>dell'autotest<br>all'accensione. | Errore della scheda logica<br>principale.                                         | Contattare il Supporto tecnico.                                                 |  |
| La stampante non<br>rileva il dispositivo<br>USB o non è in grado                     | Attualmente la stampante<br>supporta solo unità USB di<br>dimensioni fino a 1 TB. | ante Utilizzare unità USB da 1 TB o inferiori.<br>SB di<br>B.                   |  |
| di leggere i file da un<br>dispositivo USB<br>collegato alla porta<br>USB dell'host.  | L'unità USB potrebbe<br>richiedere un'alimentazione<br>esterna.                   | In questo caso, assicurarsi che sia collegata<br>a un alimentatore funzionante. |  |

Tabella 7 • Problemi vari della stampante (continua)

### Diagnostica della stampante

Gli autotest e altre procedure di diagnostica forniscono informazioni specifiche sulle condizioni della stampante. Gli autotest producono stampe di esempio e forniscono informazioni specifiche che consentono di determinare le condizioni operative della stampante.

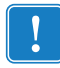

**Importante** • Durante l'esecuzione degli autotest, utilizzare supporti di larghezza piena. Se il supporto non è sufficientemente largo, le etichette di prova potrebbero essere stampate sul rullo. Per evitare che ciò accada, verificare la larghezza di stampa e assicurarsi che sia adeguata per il supporto utilizzato.

Ogni autotest viene attivato tramite la pressione di un singolo pulsante oppure una combinazione di pulsanti sul pannello di controllo durante l'accensione (l) della stampante. Tenere premuti i pulsanti fino a quando non si spegne la prima spia. L'autotest selezionato viene avviato automaticamente al termine dell'autotest all'accensione.

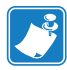

#### Nota •

- Durante l'esecuzione di questi autotest, non inviare dati alla stampante dall'host.
- Se il supporto è più corto dell'etichetta da stampare, l'etichetta di prova continua su quella successiva.
- Se si annulla un autotest prima che venga completato, reimpostare sempre la stampante spegnendola (**O**) e quindi riaccendendola (**I**).

### Autotest all'accensione

L'autotest all'accensione (POST) viene eseguito ogni volta che si accende la stampante (I). Durante questo test, le spie (LED) del pannello di controllo si accendono e si spengono per assicurare un corretto funzionamento. Al termine del test, rimane acceso solo il LED STATO. Al termine dell'autotest all'accensione, il supporto avanza nella posizione corretta.

### Per iniziare l'autotest all'accensione (POST), procedere come segue:

**1.** Accendere (I) la stampante.

Il LED ALIMENTAZIONE si accende. Gli altri LED del pannello di controllo e il display LCD consentono di monitorare l'avanzamento delle operazioni e indicano i risultati dei singoli test. Tutti i messaggi visualizzati durante il POST appaiono in lingua inglese. Se però il test ha esito negativo, i messaggi risultanti vengono riportati anche nelle lingue internazionali.

### Autotest tramite il pulsante ANNULLA

L'autotest tramite il pulsante ANNULLA stampa un'etichetta di configurazione della stampante e un'etichetta di configurazione di rete. Per altre modalità di stampa di queste etichette, vedere *Stampa informazioni* a pagina 72.

#### Per eseguirlo, procedere come segue:

- **1.** Spegnere (**O**) la stampante.
- **2.** Accendere (I) la stampante tenendo premuto il pulsante ANNULLA. Tenere premuto ANNULLA fino a quando non si spegne la prima spia del pannello di controllo.

La stampante stampa un'etichetta di configurazione della stampante (Figura 1) e un'etichetta di configurazione di rete (Figura 2).

### Figura 1 • Esempio di etichetta di configurazione della stampante

#### Figura 2 • Esempio di etichetta di configurazione di rete

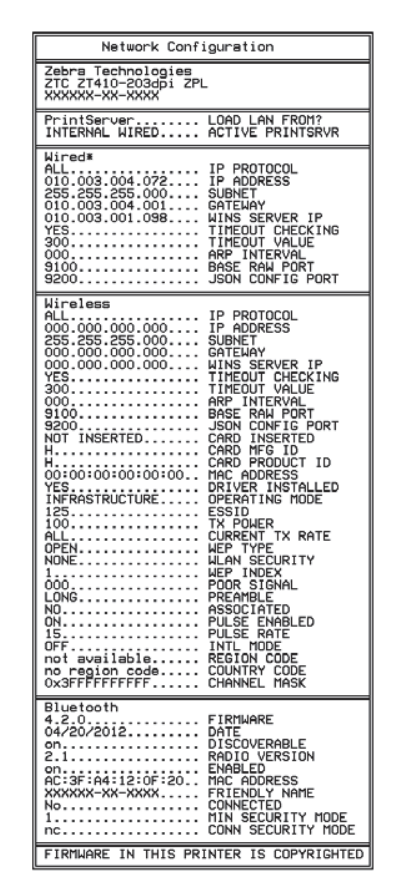

### Autotest tramite il pulsante PAUSA

Questo autotest può essere utilizzato per creare le etichette di prova necessarie quando si regolano i gruppi meccanici della stampante oppure per determinare se qualche elemento della testina di stampa non funziona. Nella Figura 3 è riportata una stampa di esempio.

#### Per eseguire l'autotest tramite il pulsante PAUSA, procedere come segue:

- **1.** Spegnere (**O**) la stampante.
- **2.** Accendere (I) la stampante tenendo premuto il pulsante PAUSA. Tenere premuto PAUSA fino a quando non si spegne la prima spia del pannello di controllo.
  - L'autotest iniziale stampa 15 etichette alla velocità più bassa della stampante e quindi attiva automaticamente la modalità di pausa della stampante. Ogni volta che si preme PAUSA, vengono stampate altre 15 etichette. Nella Figura 3 è riportato un esempio di etichette.

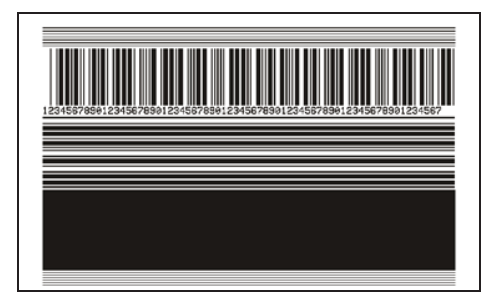

Figura 3 • Etichetta di prova con il pulsante PAUSA

- Se si preme ANNULLA mentre la stampante è in pausa, l'autotest viene modificato. Ogni volta che si preme PAUSA vengono stampate 15 etichette a una velocità di 152 mm (6 in) al secondo.
- Se si preme di nuovo ANNULLA mentre la stampante è in pausa, l'autotest viene modificato una seconda volta. Ogni volta che si preme PAUSA vengono stampate 50 etichette alla velocità più lenta della stampante.
- Se si preme di nuovo ANNULLA mentre la stampante è in pausa, l'autotest viene modificato una terza volta. Ogni volta che si preme PAUSA vengono stampate 50 etichette a una velocità di 152 mm (6 in) al secondo.
- Se si preme di nuovo ANNULLA mentre la stampante è in pausa, l'autotest viene modificato una quarta volta. Ogni volta che si preme PAUSA vengono stampate 15 etichette alla velocità massima della stampante.
- 3. Per uscire in qualsiasi momento da questo autotest, premere e tenere premuto ANNULLA.

### Autotest tramite il pulsante AVANZAMENTO

Tipi diversi di supporto possono richiedere impostazioni dell'intensità diverse. In questa sezione viene illustrato un metodo semplice ma efficace per determinare l'intensità ottimale per la stampa di codici a barre conformi alle specifiche.

Durante l'autotest tramite il pulsante AVANZAMENTO, le etichette vengono stampate con impostazioni dell'intensità diverse a due velocità di stampa diverse. L'intensità relativa e la velocità di stampa sono riportate su ogni etichetta. Il codice a barre su queste etichette può essere di tipo ANSI per il controllo della qualità di stampa.

Durante questo test, una serie di etichette viene stampata a 2 ips e un'altra serie a 6 ips. Il valore dell'intensità inizia da tre impostazioni inferiori rispetto al valore corrente di intensità della stampante (intensità relativa = -3) e aumenta fino a quando l'intensità non supera il valore corrente di tre impostazioni (intensità relativa = +3).

### Per eseguire l'autotest tramite il pulsante AVANZAMENTO, procedere come segue:

- 1. Stampare un'etichetta di configurazione per ottenere le impostazioni correnti della stampante.
- **2.** Spegnere (**O**) la stampante.
- **3.** Accendere (I) la stampante tenendo premuto il pulsante AVANZAMENTO. Tenere premuto AVANZAMENTO fino a quando non si spegne la prima spia del pannello di controllo.

La stampante stampa una serie di etichette (Figura 4) a varie velocità e con impostazioni dell'intensità inferiori e superiori rispetto al valore indicato sull'etichetta di configurazione.

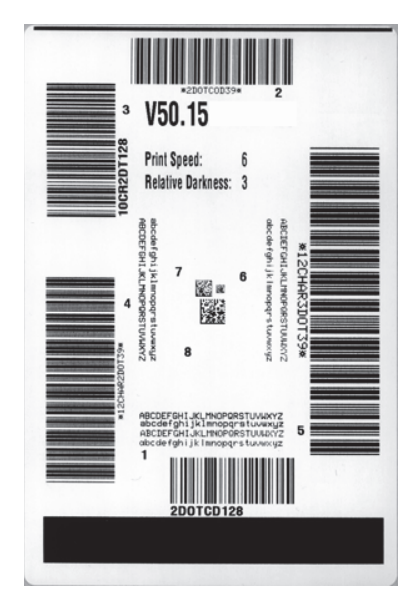

### Figura 4 • Etichetta di prova tramite il pulsante AVANZAMENTO

**4.** Vedere la Figura 5 e la Tabella 8. Esaminare le etichette di prova e individuare quella con la migliore qualità di stampa per l'applicazione. Se si possiede un verificatore di codice a barre, utilizzarlo per misurare le barre/gli spazi e calcolare il contrasto di stampa. Se non si possiede tale verificatore, utilizzare lo scanner del sistema o un controllo visivo per scegliere l'impostazione dell'intensità ottimale in base alle etichette stampate durante questo autotest.

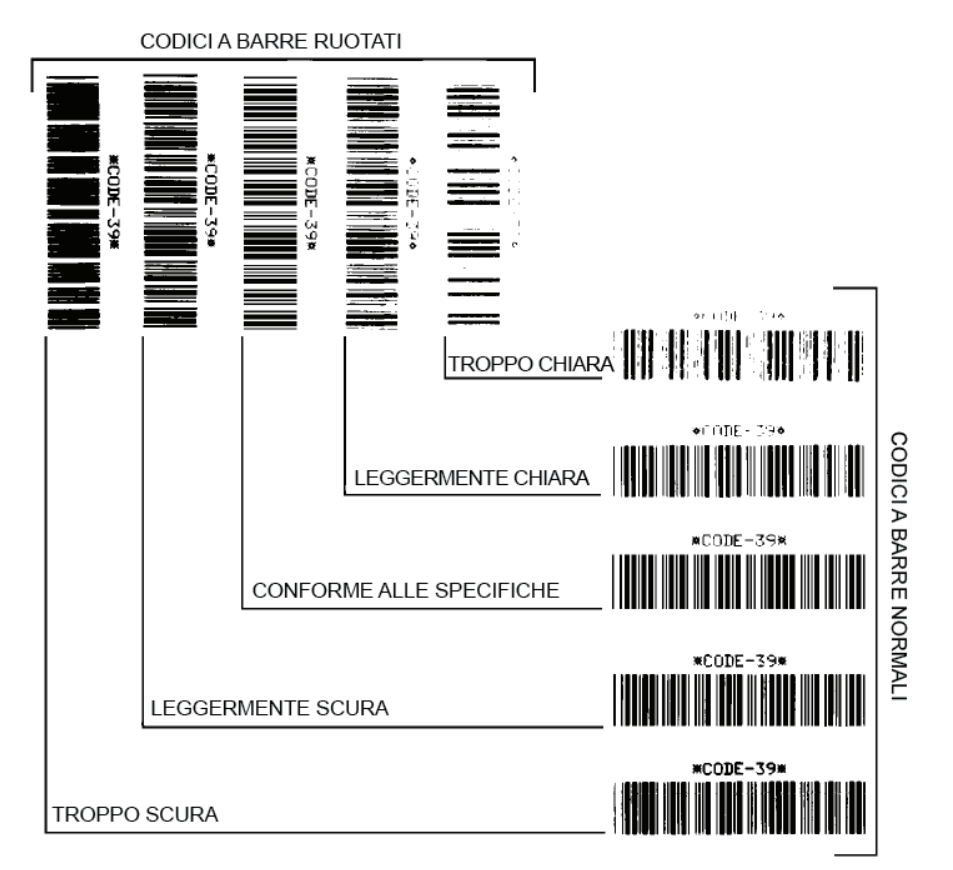

#### Figura 5 • Confronto dell'intensità del codice a barre

| Qualità di stampa | Descrizione                                                                                                    |
|-------------------|----------------------------------------------------------------------------------------------------|
| Troppo scura      | <ul> <li>Le etichette troppo scure sono evidenti. Potrebbero essere<br/>leggibili, ma non conformi alle specifiche.</li> <li>Le barre del codice a barre normale risultano di dimensioni<br/>maggiorate.</li> <li>I vuoti all'interno di caratteri alfanumerici piccoli possono<br/>riempirsi di inchiostro.</li> <li>Fra le barre e gli spazi del codice a barre ruotato non c'è<br/>quasi interruzione.</li> </ul> |
| Leggermente scura | <ul> <li>Le etichette leggermente scure non sono altrettanto evidenti.</li> <li>Il codice a barre normale è conforme alle specifiche.</li> <li>I caratteri alfanumerici piccoli sono in grassetto e potrebbero risultare leggermente pieni.</li> <li>Gli spazi del codice a barre ruotato sono ridotti rispetto al codice conforme alle specifiche e potrebbero renderlo illeggibile.</li> </ul>                     |

| Qualità di stampa           | Descrizione                                                                                                    |
|-----------------------------|----------------------------------------------------------------------------------------------------|
| Conforme alle<br>specifiche | <ul> <li>Il codice a barre "conforme alle specifiche" può essere<br/>confermato solo da un verificatore, ma dovrebbe presentare<br/>alcune caratteristiche visibili.</li> <li>Il codice a barre normale presenta barre complete e uniformi<br/>e spazi chiari e distinti.</li> <li>Il codice a barre ruotato presenta barre complete e uniformi<br/>e spazi chiari e distinti. Sebbene possa sembrare di qualità<br/>inferiore rispetto al codice a barre leggermente scuro, questo<br/>codice a barre è conforme alle specifiche.</li> <li>I caratteri alfanumerici piccoli risultano completi sia nello<br/>stile normale che nello stile ruotato.</li> </ul> |
| Leggermente chiara          | <ul> <li>Le etichette leggermente chiare sono talvolta preferibili a quelle<br/>leggermente scure per i codici a barre conformi alle specifiche.</li> <li>Sia i codici a barre normali che quelli ruotati sono conformi<br/>alle specifiche, ma i caratteri alfanumerici piccoli potrebbero<br/>non essere completi.</li> </ul>                                                                                                    |
| Troppo chiara               | <ul> <li>Le etichette troppo chiare sono evidenti.</li> <li>Sia i codici a barre normali che quelli ruotati presentano barre e spazi incompleti.</li> <li>I caratteri alfanumerici piccoli risultano illeggibili.</li> </ul>                                                                                                    |

Tabella 8 • Valutazione della qualità del codice a barre (continua)

- **5.** Prendere nota del valore dell'intensità relativa e della velocità di stampa riportati sull'etichetta di prova migliore.
- **6.** Aggiungere o sottrarre il valore dell'intensità relativa dal valore dell'intensità specificato sull'etichetta di configurazione. Il numero risultante rappresenta il valore dell'intensità ottimale per una specifica combinazione di etichetta/nastro e velocità di stampa.
- **7.** Se necessario, modificare il valore dell'intensità impostando quello riportato sull'etichetta di prova migliore.
- **8.** Se necessario, modificare la velocità di stampa impostando quella riportata sull'etichetta di prova migliore.

### Autotest AVANZAMENTO + PAUSA

Quando si esegue questo autotest, la configurazione della stampante viene reimpostata sui valori predefiniti di fabbrica. Dopo questo autotest, eseguire la calibrazione del sensore. (Vedere *Calibrazione dei sensori del nastro e dei supporti* a pagina 121.)

### Per eseguire l'autotest tramite i pulsanti AVANZAMENTO e PAUSA, procedere come segue:

- **1.** Spegnere (**O**) la stampante.
- 2. Accendere (I) la stampante tenendo premuti i pulsanti AVANZAMENTO + PAUSA.
- **3.** Tenere premuto AVANZAMENTO + PAUSA fino a quando non si spegne la prima spia del pannello di controllo.

La configurazione della stampante viene reimpostata sui valori predefiniti di fabbrica. Al termine di questo test non viene stampata alcuna etichetta.

### Autotest tramite i pulsanti ANNULLA e PAUSA

Quando si esegue questo autotest, la configurazione di rete viene reimpostata sui valori predefiniti di fabbrica.

### Per eseguire l'autotest tramite i pulsanti ANNULLA e PAUSA, procedere come segue:

- **1.** Spegnere (**O**) la stampante.
- 2. Tenere premuti i pulsanti ANNULLA + PAUSA mentre si accende (I) la stampante.
- **3.** Tenere premuto ANNULLA + PAUSA fino a quando non si spegne la prima spia del pannello di controllo.

La configurazione della rete viene reimpostata sui valori predefiniti di fabbrica. Al termine di questo test non viene stampata alcuna etichetta.

### Test di diagnostica delle comunicazioni

Il test di diagnostica delle comunicazioni è uno strumento per la risoluzione dei problemi che consente di controllare l'interconnessione tra la stampante e il computer host. Quando la stampante è in modalità diagnostica, stampa tutti i dati ricevuti dal computer host come caratteri ASCII semplici con i valori esadecimali sotto il testo ASCII. La stampante stampa tutti i caratteri ricevuti, inclusi i codici di controllo, ad esempio CR (ritorno a capo). Nella Figura 6 è riportata un'etichetta di prova tipica creata durante questo test.

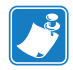

Nota • L'etichetta di prova viene stampata capovolta.

### Figura 6 • Etichetta di prova del test di diagnostica delle comunicazioni

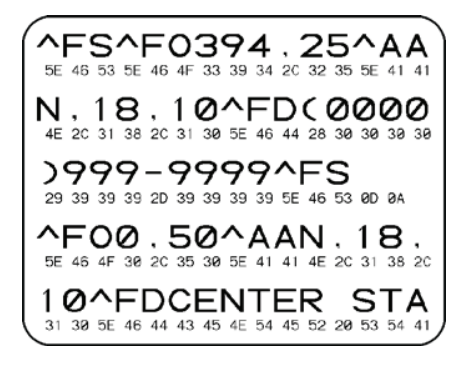

### Per utilizzare la modalità di diagnostica delle comunicazioni, procedere come segue:

- 1. Impostare una larghezza di stampa minore o uguale alla larghezza dell'etichetta utilizzata per il test. Per ulteriori informazioni, vedere *Larghezza di stampa* a pagina 69.
- 2. Impostare l'opzione MODALITÀ DIAGNOSTICA su ATTIVATA. Per i metodi, vedere *Modalità diagnostica comunicazioni* a pagina 76.

Viene attivata la modalità di diagnostica della stampante e tutti i dati ricevuti dal computer host vengono stampati su un'etichetta di prova.

**3.** Verificare se l'etichetta di prova contiene codici di errore e controllare per ognuno di essi che i parametri di comunicazione siano corretti.

I codici di errore riportati sull'etichetta di prova sono i seguenti:

- FE indica un errore di frame.
- OE indica un errore di sovraccarico.
- PE indica un errore di parità.
- NE indica un problema di rumore.
- **4.** Spegnere (**O**) la stampante e riaccenderla (**I**) per uscire da questo autotest e tornare alla modalità operativa normale.

### Profilo del sensore

Utilizzare l'immagine del profilo del sensore (che di fatto include più etichette o cartellini), per risolvere i problemi nelle situazioni seguenti:

- La stampante trova delle difficoltà nel determinare gli intervalli tra le etichette.
- La stampante identifica in modo non corretto le aree prestampate su un'etichetta come intervalli.
- Mancato rilevamento del nastro da parte della stampante.

Con la stampante in stato Pronta, stampare un profilo del sensore in una delle modalità seguenti:

| Utilizzando i pulsanti                                 | <b>a.</b> Spegnere ( <b>O</b> ) la stampante.                                                                                                    |    |  |
|--------------------------------------------------------|----------------------------------------------------------------------------------------------------|----|--|
| sul pannello<br>di controllo.                          | <ul> <li>b. Tenere premuti i pulsanti AVANZAMENTO + ANNULLA<br/>mentre si accende (I) la stampante.</li> </ul>                                                                                                    |    |  |
|                                                        | <b>c.</b> Tenere premuto AVANZAMENTO + ANNULLA fino a quand non si spegne la prima spia del pannello di controllo.                                                                                                    | lo |  |
| Utilizzando ZPL                                        | <b>a.</b> Inviare alla stampante il comando ~JG. Per ulteriori informazioni su questo comando, consultare il manuale <i>Zebra Programming Guide</i> .                                                                                                    |    |  |
| Utilizzando il display<br>del pannello<br>di controllo | Zebra Programming Guide.         display         a. Accedere alla voce seguente del menu SENSORI. Vedere<br>Navigazione tra le schermate del display a pagina 91<br>per informazioni sull'utilizzo del pannello di controllo<br>e sull'accesso ai menu.         STAMPA INFORMAZIONI<br>PROFILO SENSORE |    |  |
|                                                        |                                                                                                    |    |  |
|                                                        | <ul> <li>b. Premere il pulsante SELEZIONE DESTRO per selezionar<br/>STAMPA.</li> </ul>                                                                                                    | re |  |

Confrontare i risultati con gli esempi illustrati in questa sezione. Se è necessario regolare la sensibilità dei sensori, calibrare la stampante (vedere *Calibrazione dei sensori del nastro e dei supporti* a pagina 121).

**Profilo del sensore nastro (Figura 7)** La riga etichettata NASTRO (1) sul profilo del sensore indica le letture del sensore nastro. L'impostazione di soglia del sensore nastro è indicata dalla parola ESAURITO (2). Se le letture del nastro sono al di sotto del valore di soglia, la stampante non è in grado di rilevare il caricamento del nastro.

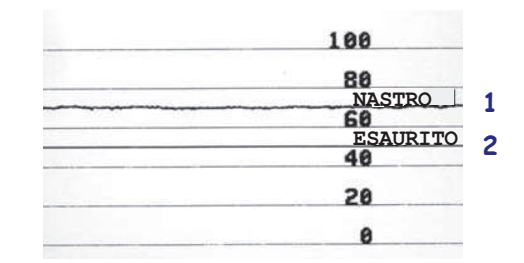

Figura 7 • Profilo del sensore (sezione relativa al nastro)

Profilo del sensore supporti (Figura 8) La riga etichettata SUPPORTI (1) sul profilo del sensore indica le letture del sensore supporti. L'impostazione di soglia del sensore supporti è indicata dalla parola NASTRO (2). La soglia di supporti esauriti è indicata da ESAURITO (3). Gli impulsi verso il basso (4) indicano gli intervalli tra le etichette e le righe tra gli impulsi (5) indicano dove sono posizionate le etichette.

Se si confronta la stampa del profilo del sensore con una sezione vuota del supporto, la distanza tra le barre dovrebbe corrispondere a quella tra gli intervalli del supporto. Se le distanze non corrispondono, è possibile che la stampante non riesca a determinare in modo corretto la posizioni degli intervalli.

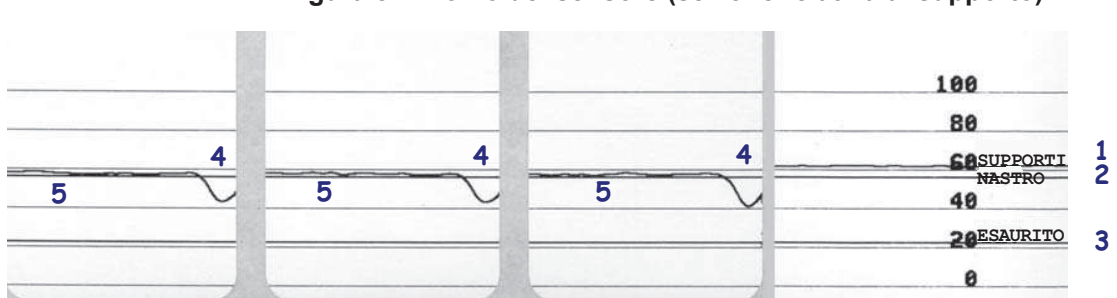

Figura 8 • Profilo del sensore (sezione relativa al supporto)

### **174** | **Risoluzione dei problemi** Diagnostica della stampante

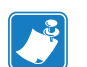

|                                       | <br> | <br>                                      | • • • • • • • • •                     |
|---------------------------------------|------|-------------------------------------------|---------------------------------------|
|                                       |      |                                           |                                       |
| · · · · · · · · · · · · · · · · · · · | <br> | <br>                                      |                                       |
|                                       |      |                                           |                                       |
|                                       | <br> | <br>                                      |                                       |
|                                       |      |                                           |                                       |
| <u> </u>                              | <br> | <br>                                      |                                       |
|                                       |      |                                           |                                       |
|                                       | <br> | <br>                                      |                                       |
|                                       |      |                                           |                                       |
|                                       |      |                                           |                                       |
|                                       |      |                                           |                                       |
|                                       |      |                                           |                                       |
|                                       | <br> | <br>                                      |                                       |
|                                       |      |                                           |                                       |
|                                       | <br> | <br>                                      | · · · · · · · · · · · · · · · · · · · |
|                                       |      |                                           |                                       |
|                                       | <br> | <br>· · · · · · · · · · · · · · · · · · · |                                       |

# 6

# Specifiche

In questa sezione vengono illustrate le specifiche generali della stampante, le specifiche di stampa, le specifiche del nastro e quelle dei supporti.

#### Sommario

| Specifiche generali     | 176 |
|-------------------------|-----|
| Specifiche di stampa    | 177 |
| Specifiche dei supporti | 178 |
| Specifiche del nastro   | 179 |

### Specifiche generali

| Modello                                       |                            | ZT410™                                                                                                    | ZT420™                                                                                                    |  |
|-----------------------------------------------|----------------------------|----------------------------------------------------------------------------------------------------|----------------------------------------------------------------------------------------------------|--|
| Altezza                                       |                            | 325 mm (12,8 in)                                                                                                    | 325 mm (12,8 in)                                                                                                    |  |
| Larghezza                                     |                            | 272 mm (10,7 in)                                                                                                    | 335 mm (13,2 in)                                                                                                    |  |
| Profondità                                    |                            | 500 mm (19,7 in)                                                                                                    | 500 mm (19,7 in)                                                                                                    |  |
| Peso                                          |                            | 16 kg (36 lb)                                                                                                    | 18 kg (40 lb)                                                                                                    |  |
| Specifiche elettriche                         |                            | 90-265 VCA, 48-62 Hz                                                                                                    | 90-265 VCA, 48-62 Hz                                                                                                    |  |
| Consumo energe<br>Stampa del test P<br>minima | tico<br>AUSA alla velocità | 118,7 W                                                                                                    | 220,0 W                                                                                                    |  |
| Consumo energe<br>Stampante inattiv           | tico<br>7a                 | 12,0 W                                                                                                    | 12,0 W                                                                                                    |  |
| Fusibili                                      |                            | 5A                                                                                                    | 5A                                                                                                    |  |
| Temperatura                                   | Operativa                  | Trasferimento termico: da 5 a 40                                                                                                    | ) °C (da 41 a 104 °F)                                                                                                    |  |
|                                               |                            | Termica diretta: da 0 a 40 °C (da 32 a 104 °F)                                                                                                    |                                                                                                    |  |
|                                               | Immagazzinaggio            | Da -40 a 60 °C (da -40 a 140 °F)                                                                                                    |                                                                                                    |  |
| Umidità relativa                              | Operativa                  | Dal 20% all'85% in assenza di condensa                                                                                                    |                                                                                                    |  |
|                                               | Immagazzinaggio            | Dal 5% all'85% in assenza di condensa                                                                                                    |                                                                                                    |  |
| Interfacce di comunicazione                   |                            | <ul> <li>Interfacce standard</li> <li>Interfaccia dati seriale RS-232/CCITT V.24; da 2400 a<br/>115000 baud, parità, bit/carattere, 7 o 8 bit di dati e XON-<br/>XOFF, RTS/CTS o protocollo di handshake DTR/DSR.<br/>750 mA a 5 V da pin 1 e 9.</li> <li>Interfaccia dati USB 1.1</li> <li>Porta host USB</li> <li>Ethernet interna 10/100</li> <li>Bluetooth versione 2.1</li> <li>NFC (Near Field Communication)</li> </ul> |                                                                                                    |  |
|                                               |                            | <ul> <li>Interfacce opzionali</li> <li>Interfaccia dati parallela 8 bi<br/>Nibble.</li> <li>Supporto scheda wireless<br/>802.11 b <ul> <li>2,4 GHz</li> <li>DSSS (DBPSK, DQPSK</li> <li>Potenza RF 10 mW (Serv<br/>802.11 g</li> <li>2,4 GHz</li> <li>OFDM (16-QAM e 64-Q</li> <li>Potenza RF 10 mW (Serv</li> </ul> </li> </ul>                                                                                               | t; conforme alla modalità<br>e CCK)<br>/er di stampa ZebraNet b/g)<br>/AM con BPSK e QPSK)<br>/er di stampa ZebraNet b/g) |  |

### Specifiche di stampa

| Modello                                              |                  | ZT410                                                                                   | ZT420                                                                                   |
|------------------------------------------------------|------------------|-----------------------------------------------------------------------------------------|-----------------------------------------------------------------------------------------|
| Risoluzione di stampa                                |                  | 203 dpi (8 punti/mm)                                                                    | 203 dpi (8 punti/mm)                                                                    |
|                                                      |                  | 300 dpi (12 punti/mm)                                                                   | 300 dpi (12 punti/mm)                                                                   |
|                                                      |                  | 600 dpi (24 punti/mm)                                                                   | N/D                                                                                     |
| Dimensione punti (nominale)<br>(larghezza×lunghezza) | 203 dpi          | 0,125 mm x 0,125 mm<br>(0,0049 in x 0,0049 in)                                          | 0,125 mm x 0,125 mm<br>(0,0049 in x 0,0049 in)                                          |
|                                                      | 300 dpi          | 0,084 mm x 0,099 mm<br>(0,0033 in x 0,0039 in)                                          | 0,084 mm x 0,099 mm<br>(0,0033 in x 0,0039 in)                                          |
|                                                      | 600 dpi          | 0,042 mm x 0,042 mm<br>(0,0016 in x 0,0016 in)                                          | N/D                                                                                     |
| Larghezza di stampa massima                          | 203 dpi          | 104 mm (4,09 in)                                                                        | 168 mm (6,6 in)                                                                         |
|                                                      | 300 dpi          | 104 mm (4,09 in)                                                                        | 168 mm (6,6 in)                                                                         |
|                                                      | 600 dpi          | 104 mm (4,09 in)                                                                        | N/D                                                                                     |
| Dimensione (X) del modulo de                         | l codice a barre |                                                                                         |                                                                                         |
| Orientamento orizzontale                             | 203 dpi          | 4,9 mil - 49 mil                                                                        | 5 mil - 50 mil                                                                          |
| (non ruotato)                                        | 300 dpi          | 3,3 mil - 33 mil                                                                        | 3,3 mil - 33 mil                                                                        |
|                                                      | 600 dpi          | 1,6 mil - 16 mil                                                                        | N/D                                                                                     |
| Orientamento verticale                               | 203 dpi          | 4,9 mil - 49 mil                                                                        | 5 mil - 50 mil                                                                          |
| (ruotato)                                            | 300 dpi          | 3,9 mil - 39 mil                                                                        | 3,9 mil - 39 mil                                                                        |
|                                                      | 600 dpi          | 1,6 mil - 16 mil                                                                        | N/D                                                                                     |
| Velocità di stampa costanti<br>programmabili         | 203 dpi          | Da 61 mm (2,4 in) a<br>356 mm (14 in) al secondo<br>con incrementi di 25,4 mm<br>(1 in) | Da 61 mm (2,4 in) a 305<br>mm (12 in) al secondo con<br>incrementi di 25,4 mm<br>(1 in) |
|                                                      | 300 dpi          | Da 61 mm (2,4 in) a<br>254 mm (10 in) al secondo<br>con incrementi di 25,4 mm<br>(1 in) | Da 61 mm (2,4 in) a 203<br>mm (10 in) al secondo con<br>incrementi di 25,4 mm<br>(1 in) |
|                                                      | 600 dpi          | Da 38 mm (1,5 in) a 102<br>mm (4 in) al secondo con<br>incrementi di 25,4 mm<br>(1 in)  | N/D                                                                                     |

### Specifiche dei supporti

| Modello                                                                     |                          |                                    | ZT410                                                               | ZT420                   |  |
|-----------------------------------------------------------------------------|--------------------------|------------------------------------|---------------------------------------------------------------------|-------------------------|--|
| Lunghezza                                                                   | Minima                   | Non RFID                           |                                                                     |                         |  |
| etichetta                                                                   |                          | Strappo                            | 12,7 mm (0,5 in) 12,7 mm (0,5 in)                                   |                         |  |
|                                                                             |                          | Spellicolatura                     | 12,7 mm (0,5 in)                                                    | 12,7 mm (0,5 in)        |  |
|                                                                             |                          | Riavvolgimento                     | 12,7 mm (0,5 in)                                                    | 12,7 mm (0,5 in)        |  |
|                                                                             |                          | Taglierina                         | 25,4 mm (1,0 in)                                                    | 25,4 mm (1,0 in)        |  |
|                                                                             |                          | RFID                               | Varia per ogni tipo di transponder*                                 |                         |  |
|                                                                             | Massima                  | 200 o 300 dpi                      | 991 mm (39 in)                                                      | 991 mm (39 in)          |  |
|                                                                             |                          | 600 dpi                            | 508 mm (20 in)                                                      | N/D                     |  |
| Lunghezza di stam                                                           | pa massima con           | 200 dpi                            | 3988 mm (157 in)                                                    | 2590 mm (102 in)        |  |
| supporti continui                                                           |                          | 300 dpi                            | 1854 mm (73 in)                                                     | 1143 mm (45 in)         |  |
|                                                                             |                          | 600 dpi                            | 991 mm (39 in)                                                      | N/D                     |  |
| Larghezza                                                                   | Minima                   | Non RFID                           | 25,4 mm (1,0 in)                                                    | 51 mm (2 in)            |  |
| etichetta                                                                   |                          | RFID                               | Varia per ogni tipo di                                              | transponder*            |  |
|                                                                             | Massima                  | Strappo/Taglierina                 | 114 mm (4,5 in)                                                     | 178 mm (7,0 in)         |  |
|                                                                             |                          | Spellicolatura/Riav-<br>volgimento | 108 mm (4,25 in)                                                    | 171 mm (6,75 in)        |  |
| Spessore totale<br>(compresa pellicola di supporto,                         |                          | Minima                             | 0,058 mm<br>(0,0023 in)                                             | 0,058 mm<br>(0,0023 in) |  |
| se presente)                                                                |                          | Massima                            | 0,25 mm (0,010 in)                                                  |                         |  |
| Diametro esterno n                                                          | nassimo del rotolo       |                                    | 203 mm (8 in) su una bobina con diametro<br>interno di 76 mm (3 in) |                         |  |
| Intervallo tra etiche                                                       | ette                     | Minima                             | 2 mm (0,079 in)                                                     |                         |  |
|                                                                             |                          | Preferenziale                      | 3 mm (0,118 in)                                                     |                         |  |
|                                                                             |                          | Massima                            | 4 mm (0,157 in)                                                     |                         |  |
| Dimensioni tacca et                                                         | ichetta/cartellino (larg | ghezza x lunghezza)                | 6 mm x 3 mm (0,25 i                                                 | n x 0,12 in)            |  |
| Diametro foro                                                               |                          |                                    | 3,18 mm (0,125 in)                                                  |                         |  |
| Posizione di tacca o foro (centrato rispetto al bordo interno del supporto) |                          | Minima                             | 3,8 mm (0,15 in)                                                    |                         |  |
|                                                                             |                          | Massima                            | 57 mm (2,25 in)                                                     | 90 mm (3,5 in)          |  |
| Densità, in Unità di densità ottica (ODU)                                   |                          | U) (riga nera)                     | > 1,0 ODU                                                           |                         |  |
| Densità massima supporti                                                    |                          |                                    | ≤ 0,5 ODU                                                           |                         |  |
| Sensore supporti trasmittente (posizione fissa)                             |                          | e fissa)                           | 11 mm (7/16 in) dal bordo interno                                   |                         |  |

### Specifiche del nastro

| Modello              |                 | ZT410            | ZT420           |
|----------------------|-----------------|------------------|-----------------|
| Larghezza nastro*    | Minima          | 51 mm** (2 in**) |                 |
|                      | Massima         | 110 mm (4,33 in) |                 |
| Lunghezza massima    | nastro          | 450 m (1476 ft)  | 450 m (1476 ft) |
| Diametro interno nuc | eleo del nastro | 25 mm (1 in)     |                 |

\* Per proteggere la testina di stampa dall'usura, Zebra consiglia di utilizzare un nastro con una larghezza almeno pari a quella del supporto.

\*\* A seconda dell'applicazione, potrebbe essere possibile utilizzare un nastro di larghezza minore di 51 mm (2 in), a condizione che la larghezza del nastro sia comunque superiore a quella del supporto utilizzato. Per utilizzare un nastro più stretto, testarne le prestazioni con il supporto in uso per essere certi di ottenere i risultati desiderati.

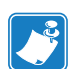

| Note • | <br>  | <br> |         |
|--------|-------|------|---------|
|        |       |      |         |
|        | <br>  | <br> | <b></b> |
|        |       |      |         |
|        | <br>• |      |         |
|        | <br>  | <br> |         |
|        |       |      |         |
|        | <br>  | <br> |         |
|        | <br>  | <br> |         |
|        |       |      |         |
|        | <br>  | <br> |         |
|        | <br>  | <br> |         |
|        |       |      |         |
|        | <br>  | <br> |         |

# Glossario

alfanumerico Si riferisce a lettere, numeri e caratteri quali segni di interpunzione.

**calibrazione (di una stampante)** Processo in cui la stampante determina alcune informazioni di base necessarie per stampare accuratamente con una particolare combinazione di supporto e nastro. A questo scopo, la stampante fa avanzare una certa lunghezza di supporto e di nastro (se utilizzato) nella stampante e rileva se usare il metodo di stampa termica diretta o la stampa a trasferimento termico e (se si utilizzano supporti non continui) la lunghezza delle singole etichette o cartellini.

**cartellino** Tipo di supporto privo di adesivo ma con un foro o una tacca che consente di appenderlo. I cartellini in genere sono realizzati in cartoncino o altro materiale resistente.

**codice a barre** Un codice con caratteri alfanumerici può essere rappresentato da una serie di strisce adiacenti di diversa larghezza. Esistono molti diversi schemi di codice, ad esempio UPC (Codice di prodotto universale) o Codice 39.

**configurazione** La configurazione della stampante comprende un gruppo di parametri operativi specifici dell'applicazione della stampante. Alcuni parametri sono selezionabili dall'utente, mentre altri dipendono dalle opzioni installate e dalla modalità operativa. I parametri possono essere selezionabili tramite microinterruttori, pannello di controllo programmabile o scaricati come comandi ZPL II. Come riferimento, è possibile stampare un'etichetta di configurazione con tutti i parametri correnti della stampante.

**diagnostica** Informazioni sul funzionamento anomalo della stampante utilizzate per la risoluzione dei problemi della stampante.

**diametro bobina** Diametro interno del nucleo di cartone al centro di un rotolo di supporto o nastro.

**diodo a emissione di luce (LED)** Indicatori di condizioni di stato specifiche della stampante. Ogni LED è in condizione off, on o lampeggiante, a seconda della funzionalità monitorata.

**display a cristalli liquidi (LCD)** L'LCD è un display retroilluminato che mostra all'utente lo stato operativo durante il normale funzionamento o le opzioni di menu quando si configura la stampante per una specifica applicazione.

**etichetta** Pezzo di carta, plastica o altro materiale adesivo sul quale vengono stampate delle informazioni.

**firmware** Questo è il termine utilizzato per specificare il programma operativo della stampante. Il programma viene scaricato nella stampante da un computer host e archiviato nella memoria FLASH e viene avviato ogni volta che la stampante viene accesa. Questo programma controlla quando alimentare i supporti in avanti o indietro e quando stampare un punto sulle etichette.

**font** Set completo di caratteri alfanumerici in uno stile di tipo. Alcuni esempi sono CG Times<sup>TM</sup>, CG Triumvirate Bold Condensed<sup>TM</sup>.

**ips (pollici per secondo)** Velocità a cui viene stampata un'etichetta o un cartellino. Una stampante Zebra può stampare a una velocità compresa tra 1 e 12 ips.

materiali di consumo Termine generico per indicare supporti e nastro.

**memoria FLASH** La memoria FLASH non è volatile e, quando viene tolta l'alimentazione, conserva intatte le informazioni archiviate. Quest'area di memoria è utilizzata per archiviare il programma operativo della stampante. Inoltre, può essere utilizzata per archiviare ulteriori font, formati grafici e formati di etichetta completi della stampante.

**memoria non volatile** Memoria elettronica che conserva i dati anche se la stampante viene spenta.

**nastro** Striscia di materiale formata da una pellicola di base rivestita di inchiostro resinoso o ceroso. Il lato inchiostrato del materiale viene premuto dalla testina di stampa contro il supporto. Il nastro trasferisce l'inchiostro sul supporto quando viene riscaldato dai piccoli elementi all'interno della testina di stampa. I nastri Zebra presentano un rivestimento sul retro che protegge la testina di stampa dall'usura.

**piega del nastro** Presenza di pieghe sul nastro causata da un allineamento non corretto o dalla pressione non corretta della testina di stampa. Queste pieghe possono produrre dei vuoti nella stampa e/o il riavvolgimento non uniforme del nastro. Correggere questa condizione eseguendo le procedure di regolazione.

**RAM dinamica** Dispositivi di memoria utilizzati per archiviare i formati delle etichette in forma elettronica mentre vengono stampati. La quantità di memoria DRAM disponibile nella stampante determina le dimensioni massime e il numero di formati di etichette che possono essere stampati. Si tratta di una memoria volatile che perde le informazioni archiviate quando viene tolta l'alimentazione.

**registrazione** Allineamento della stampa rispetto alla parte superiore (verticale) o ai lati (orizzontale) di un'etichetta o di un cartellino.

**retroavanzamento** Quando la stampante tira il supporto e il nastro (se utilizzato) indietro nella stampante, in modo che l'inizio dell'etichetta da stampare sia posizionato correttamente dietro la testina di stampa. Il retroavanzamento ha luogo quando si aziona la stampante nelle modalità Strappo e Applicatore.

**riga nera** Segno di registrazione sul lato inferiore del supporto di stampa che funge da indicazione di inizio etichetta per la stampante. (Vedere *supporto non continuo*.)

**sensore supporti** Questo sensore è posto dietro la testina di stampa e ha il compito di rilevare la presenza dei supporti e, nel caso di supporti non continui, la posizione della bobina, del foro o della tacca utilizzata per indicare l'inizio di ogni etichetta.

simbologia Termine usato in genere quando ci si riferisce a un codice a barre.

**spellicolatura** Modalità operativa in cui la stampante separa l'etichetta stampata dal supporto e consente all'utente di rimuovere l'etichetta prima di stamparne un'altra. La stampa viene sospesa fino alla rimozione dell'etichetta.

staffa di alimentazione supporti Il braccio stazionario che supporta il rotolo di supporti.

**strappo** Modalità di funzionamento in cui l'utente strappa a mano l'etichetta o il cartellino dal supporto restante.

**supporti** Materiale sul quale la stampante stampa i dati. Tipi di supporti: cartellini, etichette pretagliate, etichette continue (con e senza pellicola di supporto), supporti non continui, supporti a fogli ripiegati e supporti in rotolo.

**supporti a fogli ripiegati** Supporti che arrivano ripiegati in una pila rettangolare. Confronta con *supporti in rotolo*.

**supporti in rotolo** Supporto fornito in rotolo avvolto attorno a un nucleo (in genere di cartone). Confronta con *supporti a fogli ripiegati*.

**supporti per la stampa termica diretta** Supporti rivestiti con una sostanza che reagisce all'applicazione del calore diretto dalla testina di stampa per produrre un'immagine.

**supporti pretagliati** Tipo di etichette in cui le singole etichette sono incollate a una pellicola di supporto. Le etichette possono essere allineate l'una all'altra o leggermente separate. In genere il materiale attorno alle etichette è stato rimosso. (Vedere *supporto non continuo*.)

**supporto con tacche** Tipo di cartellini con un'area ritagliata che può essere rilevata come indicatore di inizio etichetta dalla stampante. In genere si tratta di un materiale più pesante, tipo cartoncino, che viene tagliato o strappato dal cartellino successivo. (Vedere *supporto non continuo*.)

**supporto continuo** Supporto di etichette o cartellini senza tacche, intervallo o bobina (solo pellicola di supporto) per separare le etichette o i cartellini. Il supporto è una lunga striscia di materiale.

**supporto delle etichette (pellicola di supporto)** Materiale sul quale vengono attaccate le etichette durante la produzione e che viene gettato o riciclato dagli utenti finali.

**supporto non continuo** Supporto che contiene un'indicazione del punto in cui termina un'etichetta/formato stampato e inizia il successivo. Ad esempio: etichette pretagliate, cartellini con tacca e materiali con righe nere di registrazione.

**termica diretta** Metodo di stampa in cui la testina di stampa preme direttamente contro il supporto. Il riscaldamento degli elementi della testina di stampa causa lo scolorimento del rivestimento sensibile al calore del supporto. Riscaldando selettivamente gli elementi della testina di stampa durante lo scorrimento del supporto, l'immagine viene stampata sul supporto. Con questo metodo non viene utilizzato nastro. Confronta con *trasferimento termico*.

**trasferimento termico** Metodo di stampa in cui la testina di stampa preme un nastro rivestito di inchiostro o resina contro il supporto. Il riscaldamento degli elementi della testina di stampa fa sì che l'inchiostro o la resina vengano trasferiti sul supporto. Riscaldando selettivamente gli elementi della testina di stampa durante lo scorrimento del supporto e del nastro, l'immagine viene stampata sul supporto. Confronta con *termica diretta*.

**usura della testina di stampa** Deterioramento della superficie della testina di stampa e/o degli elementi di stampa nel tempo. Calore e abrasione possono causare l'usura della testina di stampa. Pertanto, per massimizzarne la durata, è opportuno utilizzare l'impostazione dell'intensità di stampa più bassa possibile (talvolta chiamata temperatura di scrittura o temperatura della testina) e la minima pressione della testina di stampa necessaria per produrre stampe di buona qualità. Nel metodo di stampa a trasferimento termico, usare nastro la cui larghezza sia pari o superiore a quella del supporto per proteggere la testina di stampa dalla superficie ruvida del supporto.

**velocità di stampa** Velocità a cui hanno luogo le stampe. Nel caso di una stampante a trasferimento termico, tale velocità viene espressa in termini di ips (pollici per secondo).

**vuoto** Spazio che avrebbe dovuto essere stampato ma sul quale non è presente alcuna stampa a causa di una condizione di errore, quale ad esempio un nastro con pieghe o elementi di stampa difettosi. Un vuoto può causare la lettura errata o la mancata lettura di un simbolo del codice a barre.

## Indice

### Α

abilita ZBI modi per rilevare se ZBI è abilitato, 77 ZBI abilitato, voce menu utente, 100 alimentazione collegamento a una fonte di alimentazione, 27 individuazione del luogo, 23 specifiche del cavo, 28 alimentazione di un'etichetta tramite pannello di controllo, 14 annullamento di un formato etichetta, 14 arresta programma ZBI voce menu utente, 100 arresto di un programma ZBI modalità di arresto, 77 autotest, 164 ANNULLA, 165 autotest all'accensione (POST), 164 AVANZAMENTO, 167 AVANZAMENTO e PAUSA, 170 diagnostica delle comunicazioni, 171 **PAUSA**, 166 autotest all'accensione (POST) modalità di esecuzione, 164 stampante si blocca durante l'autotest all'accensione, 163 avanzamento etichetta impostazione come azione all'accensione, 73 impostazione come azione alla chiusura della testina, 74 avvio calibrazione manuale, 76 azione all'accensione modifica, 73 voce menu utente, 98

azione alla chiusura della testina modifica, 74 azione alla chiusura testina voce menu utente, 99

### В

batteria, smaltimento, 146 bit di dati modalità di impostazione, 88 voce menu utente, 117 BlueTooth visualizzazione indirizzo, 119

### С

CAL. BREVE impostazione come azione all'accensione, 73 impostazione come azione alla chiusura della testina, 74 calibrazione cal supporti/nastro, voce menu utente menu SENSORI, 115 menu STRUMENTI, 99 CAL. BREVE impostazione come azione all'accensione, 73 impostazione come azione alla chiusura della testina, 74 calibrazione automatica non riuscita, 152 impostazione come azione all'accensione, 73 impostazione come azione alla chiusura della testina, 74 modalità di avvio, 76 procedura, 121

#### 186 | Indice

calibrazione manuale cal supporti/nastro, voce menu utente menu SENSORI, 115 menu STRUMENTI, 99 modalità di avvio, 76 procedura, 121 calibrazione sensore nastro cal supporti/nastro, voce menu utente menu SENSORI, 115 menu STRUMENTI, 99 modalità di avvio, 76 procedura, 121 calibrazione sensore supporti cal supporti/nastro, voce menu utente menu SENSORI, 115 menu STRUMENTI, 99 modalità di avvio, 76 procedura, 121 calibrazione tag avvio tramite menu utente, 109 modalità di avvio, 83 canale modalità di visualizzazione, 80 voce menu utente, 106 carattere delimitatore modalità di impostazione, 85 voce menu utente, 114 carattere di comando modalità di impostazione, 85 voce menu utente, 113 carattere di controllo modalità di impostazione, 85 voce menu utente, 113 carica predefinite caricamento impostazioni predefinite della stampante o del server di stampa, 75 rete modalità di avvio, 75 voce menu utente, 107 voce menu utente, 99 cartellini descrizione, 16 cause delle pieghe sul nastro, 153 cavi dati, 26 certificazione dei danni di spedizione, 22 codici a barre codice a barre non analizzato, 152 confronto dell'intensità durante l'autotest tramite il pulsante AVANZAMENTO, 167 etichetta codici a barre, 72 Codici QR con messaggi di errore, 157

collegamento della stampante a una fonte di alimentazione, 27 collegamento della stampante al computer o alla rete, 24 condizioni operative, 23 conformità alle norme Canadian DOC, 4 conformità alle norme FCC, 4 conformità, dichiarazione, 3 contatore etichette RFID non valide visualizzazione o ripristino tramite menu utente, 111 contatore etichette RFID valide visualizzazione o ripristino tramite menu utente, 111 contrasto LCD regolazione, 73 voce menu utente, 98 controllo dei danni di spedizione, 22 coperchio dei componenti elettronici, 13

### D

diagnostica, 164 diagnostica stampante, 164 dichiarazione di conformità, 3 disimballaggio della stampante, 22 display caratteri mancanti, 162 contrasto regolazione, 73 voce menu utente Contrasto LCD, 98 posizione, 14 display in modalità inattiva voce menu utente, 98 display inattivo modifica visualizzazione, 73

### E

elemento antenna modalità di impostazione, 82 ERRORE TAGLIO, messaggio, 160 esecuzione di un programma ZBI modalità di esecuzione, 77 esegui programma ZBI voce menu utente, 100 ESSID modalità di visualizzazione, 79 voce menu utente, 106 Ethernet caratteristiche del collegamento cablato, 25 caratteristiche del collegamento wireless, 26 etichetta configurazione modalità di stampa, 72 rete voce menu utente, 107 stampante modalità di stampa, 72 stampa da menu STRUMENTI, 98 etichetta configurazione di rete modalità di stampa, 72 voce menu utente, 107 etichetta configurazione stampante, 72 etichetta di configurazione rete stampa durante l'autotest tramite il pulsante ANNULLA, 165 stampante stampa durante l'autotest tramite il pulsante ANNULLA, 165 etichette "intelligenti", 16 etichette non stampate, 161

### F

font, etichetta, 72 formati, etichetta, 72

### G

gateway modalità di visualizzazione o impostazione, 78 voce menu utente, 104, 105 gateway predefinito modalità di visualizzazione o impostazione, 78 voce menu utente, 104, 105 graffiatura del supporto, test, 18

### Η

handshake host modalità di impostazione, 89 voce menu utente, 117 HID (Human Input Device), 102

### 

immagazzinaggio della stampante, 22 immagini distorte sulle etichette., 161 immagini, etichetta, 72 impostazione disimballaggio della stampante, 22 impostazione stampante velocità di stampa, 67 impostazioni della stampante intensità, 67 modifiche non applicate, 162 impostazioni di rete carica predefinite modalità di avvio, 75 voce menu utente, 107 ripristino della rete modalità di ripristino, 80 ripristino rete voce menu utente, 107 impostazioni stampante larghezza di stampa, 69 lunghezza massima etichetta, 71 metodo di stampa, 68 modalità di stampa, 69 modalità ristampa, 70 posizione di strappo, 68 posizione sinistra etichetta, 70 tipo di supporto, 67 indirizzo IP modalità di visualizzazione o impostazione, 78 voce menu utente, 103, 105 indirizzo MAC modalità di visualizzazione, 79 voce menu utente, 104, 106 intensità regolazione, 67 stampa troppo chiara o troppo scura, 151 voce menu utente. 95 intensità di stampa, impostazione, 67 interfacce di comunicazione, 24 intervallo/passo illustrazioni, 17 impostazione del tipo dei supporti da menu utente, 95 modalità di selezione del tipo di sensore supporti, 87 selezione del tipo di supporto, 67 selezione sensore da menu utente, 115

### L

larghezza di stampa regolazione, 69 voce menu utente, 96 larghezza etichetta, 69 lettura dati RFID modalità di esecuzione, 81 tramite menu utente, 109 limiti di esposizione alle radiazioni, 4 Limiti FCC di esposizione alle radiazioni, 4 lingua cambiamento da una lingua sconosciuta, 162 modalità di modifica della lingua del display, 84 voce menu utente menu IMPOSTAZIONI, 97 menu LINGUA, 113 lingua del display cambiamento da una lingua sconosciuta, 162 lingua display modalità di modifica, 84 voce menu utente menu IMPOSTAZIONI, 97 menu LINGUA, 113 lubrificazione, 146 LUNGHEZZA impostazione come azione all'accensione, 73 impostazione come azione alla chiusura della testina, 74 lunghezza etichetta regolazione valore massimo, 71 voce menu utente, 97 lunghezza massima etichetta, 71

### Μ

MEMORIA ESAURITA, messaggio, 160 Menu IMPOSTAZIONI, 95 menu STRUMENTI, 98 messaggi di errore, 157 messaggi di errore sul display LCD, 157 metodo di stampa specifica, 68 voce menu utente, 95 modalità avvolgimento pellicola selezione, 69 modalità avvolgimento pellicola di supporto descrizione e percorso dei supporti, 31, 32 selezione della modalità di stampa da menu utente, 96 modalità di stampa selezione, 69 voce menu utente, 96 modalità diagnostica avvio, 76, 171 voce menu utente, 100 modalità diagnostica comunicazioni avvio, 76 panoramica, 171 voce menu utente, 100 modalità ristampa impostazione e utilizzo, 70 voce menu utente, 96

modalità spellicolatura descrizione e percorso dei supporti, 31, 32 pulizia del gruppo spellicolatore, 138 selezione, 69 selezione della modalità di stampa da menu utente, 96 modalità strappo descrizione e percorso dei supporti, 30 selezione, 69 selezione della modalità di stampa da menu utente, 96 modalità taglierina descrizione e percorso dei supporti, 31 ERRORE TAGLIO, messaggio, 160 pulizia del modulo taglierina, 142 selezione, 69 selezione della modalità di stampa da menu utente, 96 modalità termica diretta specifica, 68 test di graffiatura del supporto, 18 modalità trasferimento termico specifica, 68 test di graffiatura del supporto, 18 modalità ZPL modalità di selezione, 86 voce menu utente, 114

### Ν

nastro determinazione del lato rivestito, 18 impostazione del metodo di stampa modalità trasferimento termico, 68 nastro non rilevato correttamente, 153 nastro rotto o fuso, 153 pieghe sul nastro, 153 quando utilizzarlo, 18 rimozione, 130 test di adesione, 19 test di graffiatura, 19 nastro fuso. 153 NASTRO INSERITO, messaggio, 157 NASTRO NON PRESENTE, messaggio, 158 nastro rotto, 153 navigazione, 91 NESSUNO SPOSTAMENTO impostazione come azione all'accensione, 73 impostazione come azione alla chiusura della testina, 74 NFC (Near Field Communication), 15 numero etichette RFID non valide modalità di ripristino, 83

numero etichette RFID valide modalità di ripristino, 83

### 0

ordinazione di parti di ricambio, 146 origine dati collegamenti, 24 considerazioni sull'individuazione del luogo, 23

### Ρ

pagine Guida rapida, 157 pannello di controllo funzione del pulsante, 14 messaggi di errore, 157 navigazione, 91 posizione, 13 parità modalità di impostazione, 88 voce menu utente, 117 parti di ricambio, 146 perdita della registrazione durante la stampa, 150 pianificazione della pulizia ordinaria, 132 porta host USB copia di un file da un'unità Flash USB, 101 posizione, 13 salvataggio di un file su un'unità Flash USB, 101 stampa di un file da un'unità Flash USB, 101 stampante non riconosce il dispositivo USB, 163 porta parallela caratteristiche del collegamento parallelo, 26 specifiche, 176 porta seriale caratteristiche del collegamento seriale, 25 specifiche, 176 porta USB caratteristiche del collegamento USB, 25 specifiche, 176 posizione di programmazione modalità di impostazione, 82 visualizzazione o impostazione tramite menu utente, 110 posizione di strappo regolazione, 68 voce menu utente, 96 posizione lettura/scrittura, 82 posizione per la stampante, 23 posizione sinistra etichetta regolazione, 70 voce menu utente, 96

potenza di lettura modalità di impostazione, 83 visualizzazione o impostazione tramite menu utente, 110 potenza di scrittura modalità di impostazione, 83 visualizzazione o impostazione tramite menu utente, 111 precedenza ZPL modalità di abilitazione e comandi interessati, 84 voce menu utente, 113 problemi relativi alle comunicazioni, 161 profilo sensore, 72 profilo sensori stampa da menu utente, 115 protocollo IP modalità di selezione del protocollo IP, 79 voce menu utente, 104, 105 pulizia comparto supporti, 133 esterno della stampante, 133 gruppo spellicolatore, 138 modulo taglierina, 142 pianificazione consigliata per la pulizia, 132 sensori, 133 testina di stampa e rullo, 134 pulsante ANNULLA autotest tramite il pulsante ANNULLA, 165 posizione, 14 pulsante AVANZAMENTO autotest AVANZAMENTO e PAUSA, 170 autotest tramite il pulsante AVANZAMENTO, 167 posizione, 14 pulsante PAUSA autotest AVANZAMENTO e PAUSA, 170 autotest tramite il pulsante PAUSA, 166 posizione, 14 pulsanti sul pannello di controllo, 14

### Q

qualità di stampa
codice a barre non analizzato, 152
confronto dell'intensità durante l'autotest tramite il pulsante AVANZAMENTO, 167
regolazione della pressione della testina di stampa, 126
risoluzione dei problemi, 150

### R

raccolta etichetta modalità di impostazione dell'intensità del

sensore, 87 voce menu utente, 116 registrazione errata delle etichette, 151 regolazioni contrasto display regolazione, 73 voce menu utente Contrasto LCD, 98 intensità di stampa, 67 larghezza di stampa, 69 lunghezza massima etichetta, 71 posizione di strappo, 68 posizione sinistra etichetta, 70 pressione della testina di stampa., 126 requisiti di spazio, 23 requisiti di ventilazione, 23 responsabilità, 2 RFID etichette "intelligenti", 16 risoluzione dei problemi, 154 ricarica ultime impostazioni salvate, 75 riciclaggio di parti della stampante, 146 ripristina impostazioni predefinite della stampante, 75 ripristina predefinite, 75 ripristino impostazioni di rete modalità di ripristino, 80 voce menu utente, 107 risoluzione dei problemi messaggi di errore, 157 problemi di qualità di stampa, 150 problemi relativi al nastro, 153 problemi relativi alle comunicazioni, 161 problemi RFID, 154 spie luminose, 148 test diagnostici, 164 risoluzione IP modalità di selezione del protocollo IP, 79 protocollo IP, voce menu utente, 104, 105

### S

segnale modalità di visualizzazione, 80 voce menu utente, 106 segni di sbavatura sulle etichette., 151 selezione della posizione per la stampante, 23 sensore etichetta modalità di impostazione della sensibilità del sensore, 87 voce menu utente, 115 sensore riflettente modalità di selezione, 87 selezione da menu utente, 115 sensore supporti modalità di selezione, 87 tipo di sensore, voce menu utente, 115 sensore trasmittente modalità di selezione, 87 selezione da menu utente, 115 sensori interpretazione del profilo, 172 server di stampa canale voce menu utente, 106 caratteristiche del collegamento cablato, 25 caratteristiche del collegamento wireless, 26 ESSID voce menu utente, 106 etichetta configurazione di rete modalità di stampa, 72 voce menu utente, 107 gateway predefinito modalità di visualizzazione o impostazione, 78 voce menu utente, 104, 105 indirizzo IP modalità di visualizzazione o impostazione, 78 voce menu utente, 103, 105 indirizzo MAC modalità di visualizzazione, 79 voce menu utente, 104, 106 protocollo IP voce menu utente, 104, 105 ripristino impostazioni di rete modalità di ripristino, 80 voce menu utente, 107 segnale voce menu utente, 106 server di stampa attivo, voce menu utente, 103 subnet mask modalità di visualizzazione o impostazione, 78 voce menu utente, 103, 105 server di stampa attivo, voce menu utente, 103 server di stampa cablato caratteristiche, 25 specifiche, 176

server di stampa wireless canale modalità di visualizzazione, 80 caratteristiche, 26 ESSID modalità di visualizzazione, 79 segnale modalità di visualizzazione, 80 specifiche, 176 server si stampa protocollo IP modalità di selezione del protocollo IP, 79 smaltimento di parti della stampante, 146 specifiche cavo di alimentazione, 28 spedizione rapporto sui danni, 22 rispedizione della stampante, 22 spie combinate con messaggio di errore, 157 spie luminose posizione, 14 risoluzione dei problemi, 148 sportello supporti, 13 spostamento etichetta, 70 spostamento verticale posizione superiore, 151 stampa informazioni menu RETE (etichetta configurazione di rete), 107 menu SENSORI (profilo sensori), 115 menu STRUMENTI (etichetta configurazione stampante), 98 modalità di stampa di informazioni sulla stampante, 72 stampa mancante sulle etichette, 151 stampante si blocca, 162 stato RFID modalità di visualizzazione, 81 visualizzazione tramite menu utente, 109 stazione di stampa, 102 subnet mask modalità di visualizzazione o impostazione, 78 voce menu utente, 103, 105 superficie per la stampante, 23

supporti a fogli ripiegati, 17 bobina, 17 cartellini, 16 etichette "intelligenti" RFID, 16 in rotolo non continui, 17 perforati, 17 riga nera, 17 supporti in rotolo continui, 17 tipi di supporti, 16 supporti a bobina descrizione, 17 supporti a fogli ripiegati caricamento, 35 descrizione, 17 supporti con riga nera descrizione, 17 impostazione del tipo dei supporti da menu utente, 95 selezione del tipo di supporto, 67 supporti continui descrizione, 17 impostazione del tipo dei supporti da menu utente, 95 selezione del tipo di supporto, 67 SUPPORTI ESAURITI, messaggio, 157 supporti in rotolo caricamento, 35 descrizione, 16 supporti non continui descrizione, 17 problemi con le etichette, 162 selezione del tipo di supporto, 67 supporti perforati, 17

### Т

temperatura operativa e immagazzinaggio, 176 operativa., 23 TERMISTORE SOSTITUIRE TESTINA, messaggio, 159 test di adesione per il rivestimento del nastro, 19 test di graffiatura lato rivestito del nastro, 19 tipo di supporto, 18 test RFID avvio tramite menu utente, 110 modalità di esecuzione, 81 TESTINA APERTA, messaggio, 157 testina di stampa pulizia, 134 regolazione della pressione della testina di

### 192 | Indice

stampa, 126 TERMISTORE SOSTITUIRE TESTINA, messaggio, 159 TESTINA DI STAMPA SURRISCALDATA, messaggio, 159 TESTINA FREDDA, messaggio, 159 TESTINA NON AUTENTICATA, messaggio, 158 TESTINA DI STAMPA SURRISCALDATA, messaggio, 159 TESTINA FREDDA, messaggio, 159 **TESTINA FREDDA**, messaggio visualizzato con altri messaggi, 159 visualizzazione, 159 TESTINA NON AUTENTICATA, messaggio, 158 tipi di supporti cartellini, 16 supporti a bobina, 17 supporti a fogli ripiegati, 17 supporti con riga nera, 17 supporti in rotolo non continui, 17 supporti perforati, 17 tipi di supporto etichette "intelligenti" RFID, 16 supporti in rotolo continui, 17 tipo dei supporti voce menu utente, 95 tipo di sensore voce menu utente, 115 tipo di supporto selezione, 67

tipo sensore modalità di selezione, 87

### U

ultime impostazioni salvate, 75 umidità relativa operativa, 23 operativa e immagazzinaggio, 176

### V

velocità di stampa selezione, 67 voce menu utente, 95 velocità di trasmissione modalità di impostazione, 88 voce menu utente, 117, 119, 120 vista esterna della stampante, 13

### Ζ

```
Zebra Basic Interpreter (ZBI)
arresta programma ZBI
voce menu utente, 100
arresto di un programma ZBI
modalità di arresto, 77
esecuzione di un programma ZBI
modalità di esecuzione, 77
esegui programma ZBI
voce menu utente, 100
modi per rilevare se ZBI è abilitato, 77
ZBI abilitato, voce menu utente, 100
```

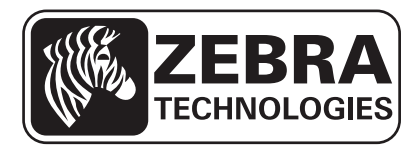

### Zebra Technologies Corporation

Zebra Technologies Corporation 475 Half Day Road, Suite 500 Lincolnshire, IL 60069 USA T: +1 847 634 6700 Numero verde: +1 866 230 9494 F: +1 847 913 8766

#### Zebra Technologies Europe Limited

Dukes Meadow Millboard Road Bourne End Buckinghamshire, SL8 5XF, Regno Unito T: +44 (0)1628 556000 F: +44 (0)1628 556001

#### Zebra Technologies Asia Pacific, LLC

120 Robinson Road #06-01 Parakou Building Singapore 068913 T: +65 6858 0722 F: +65 6885 0838

http://www.zebra.com

© 2013 ZIH Corp.

P1066582-052